# 05 - Les Bridgemates

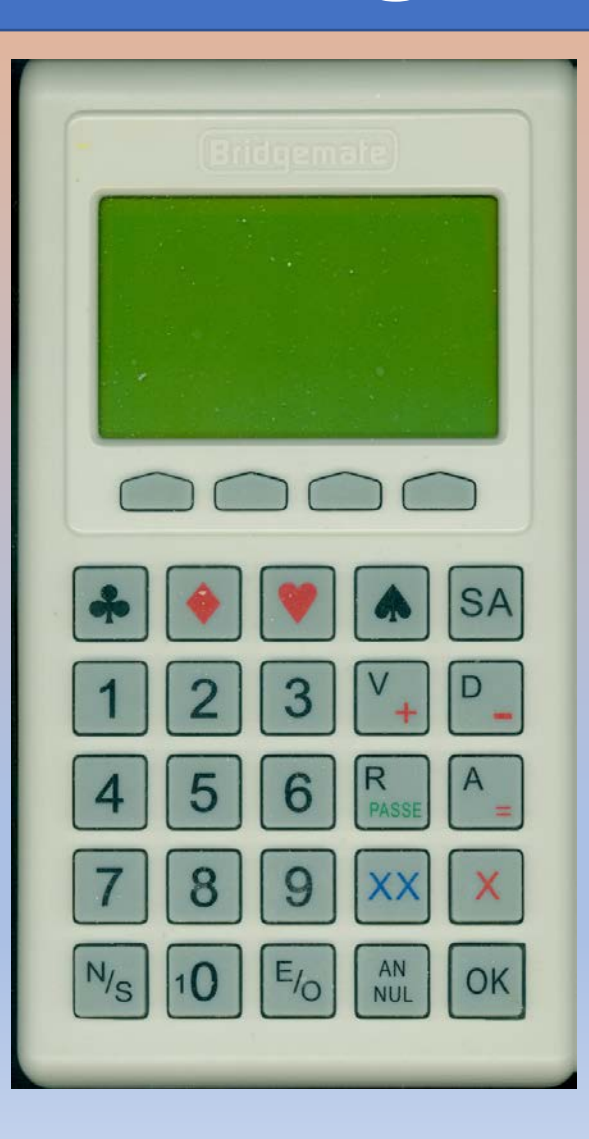

# Setup

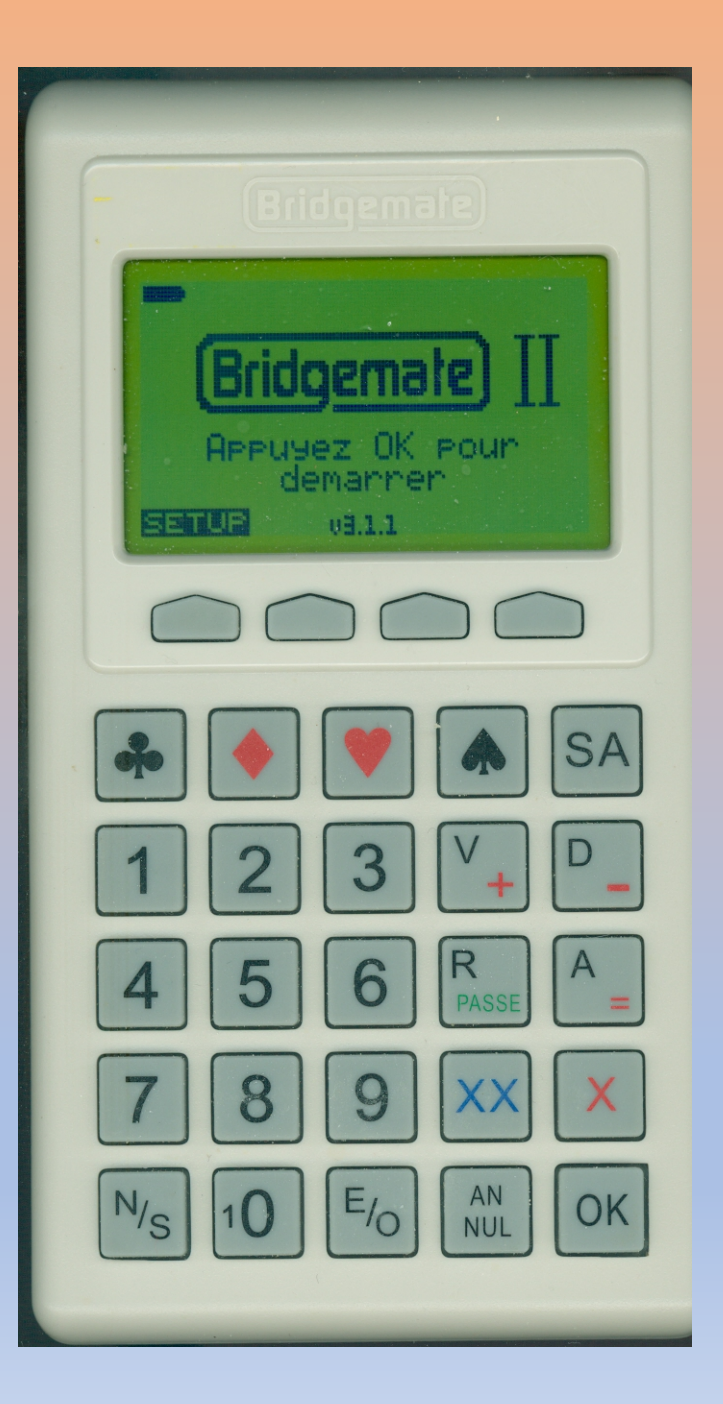

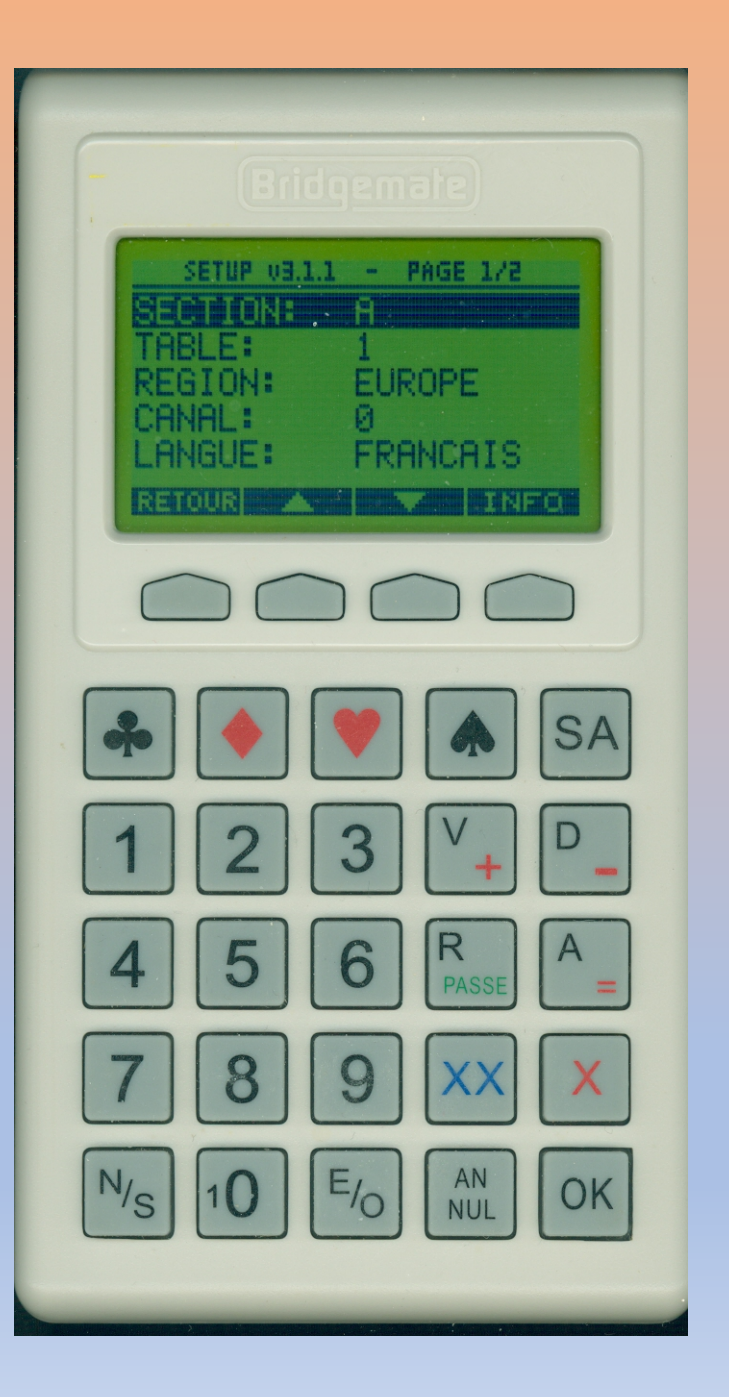

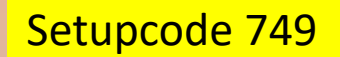

Setupcode 769

769 est équivalent à 749

Mais positionne directement sur la ligne du canal

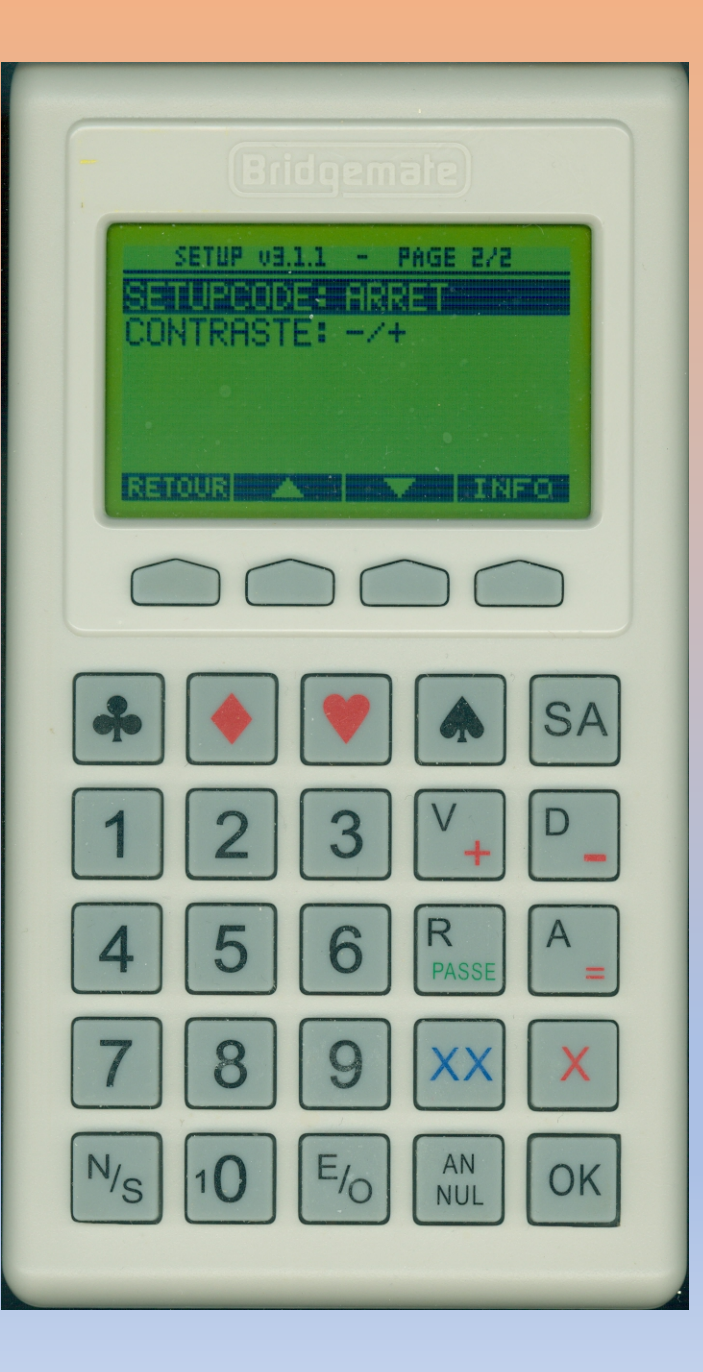

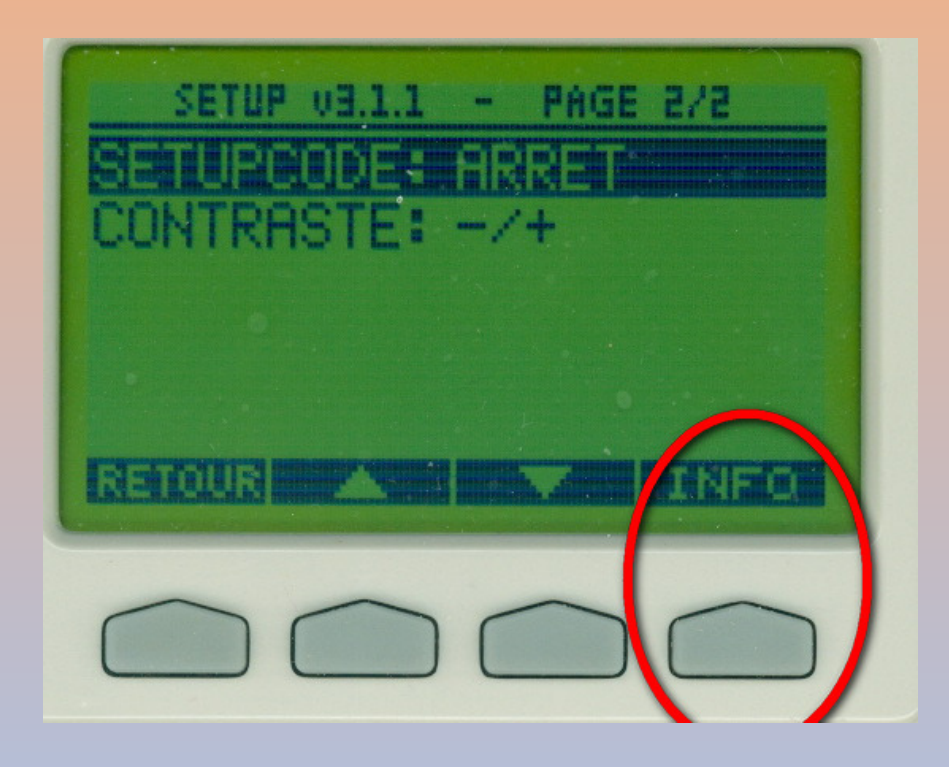

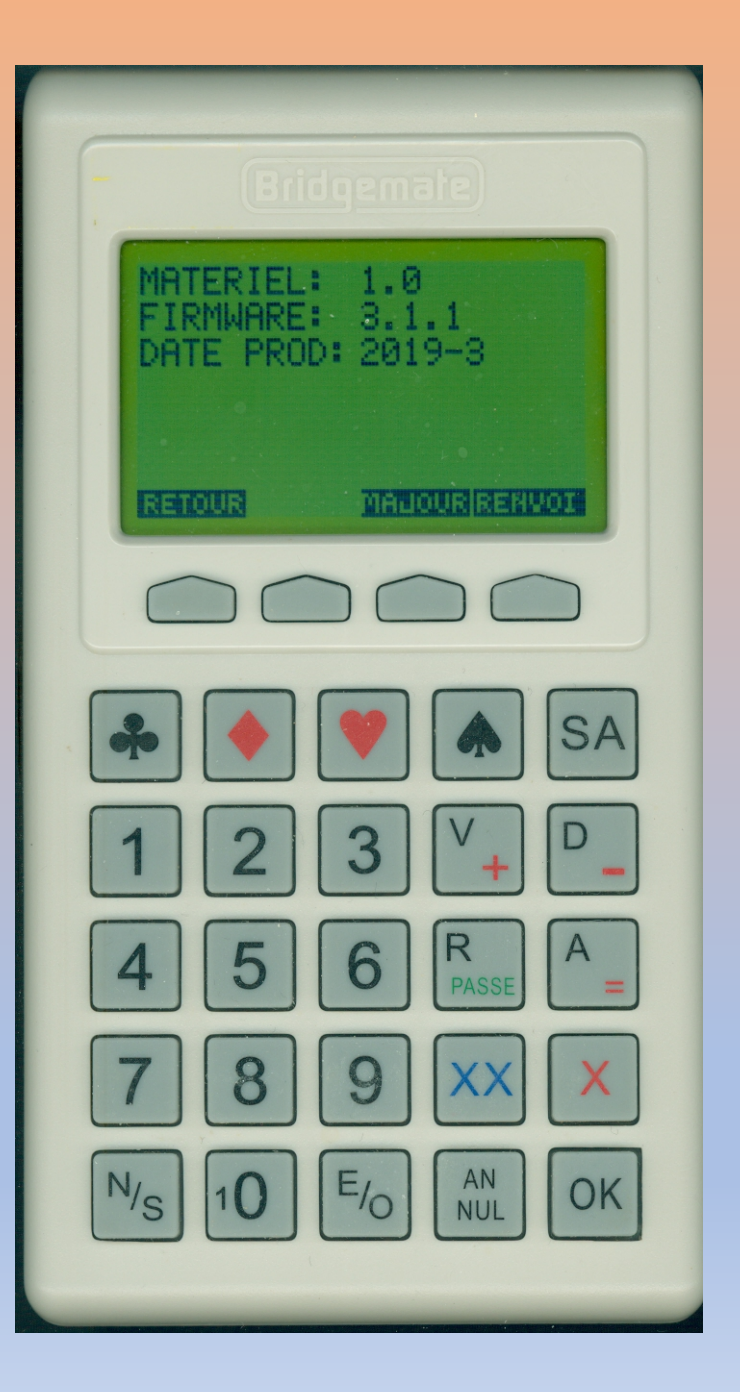

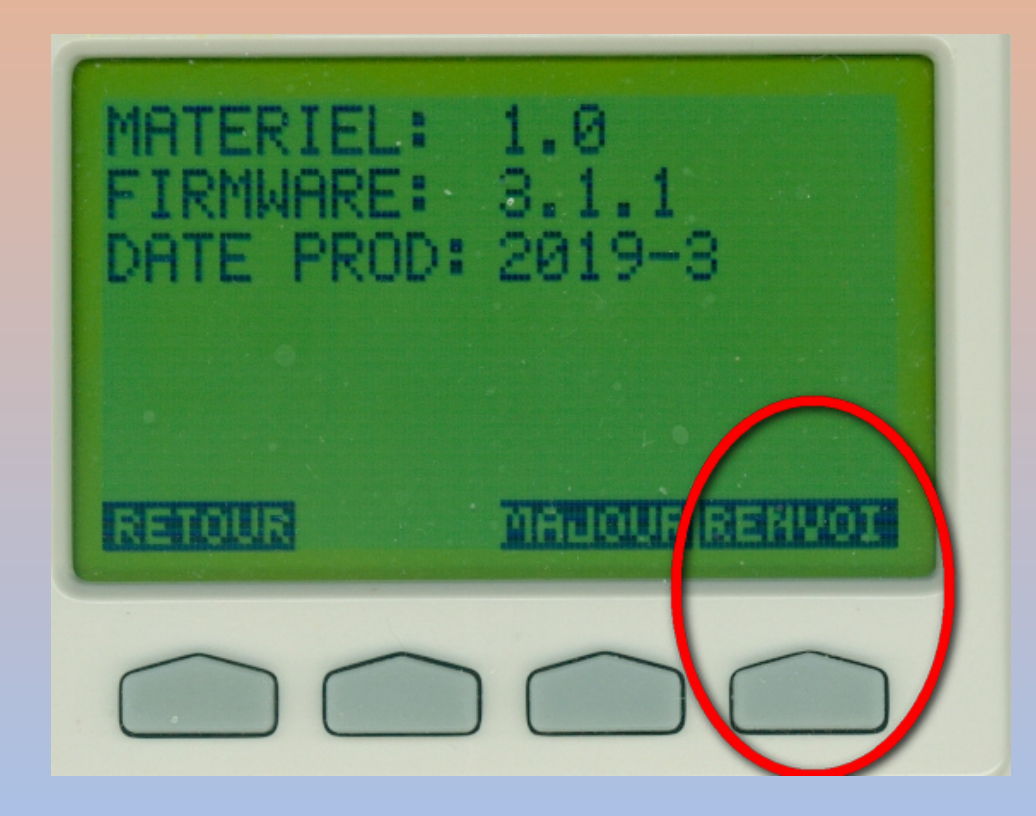

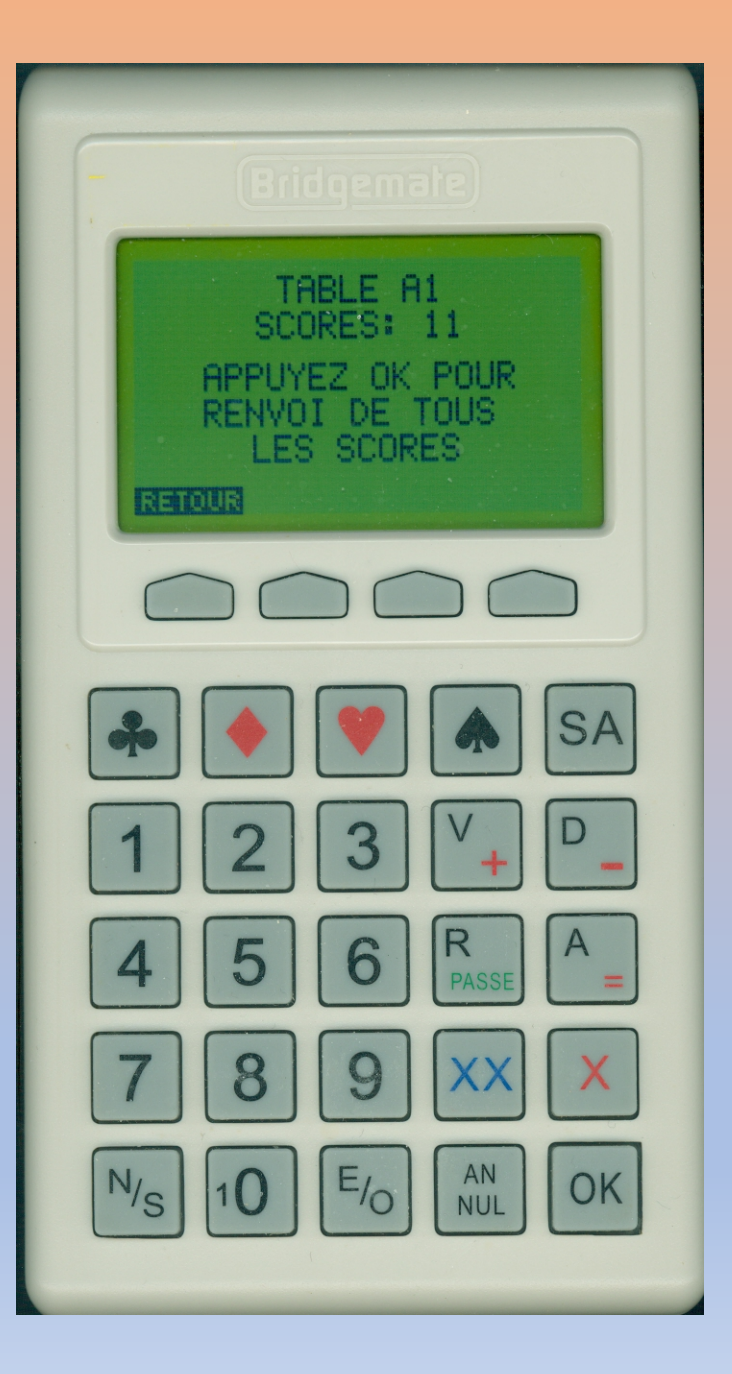

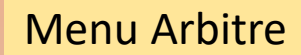

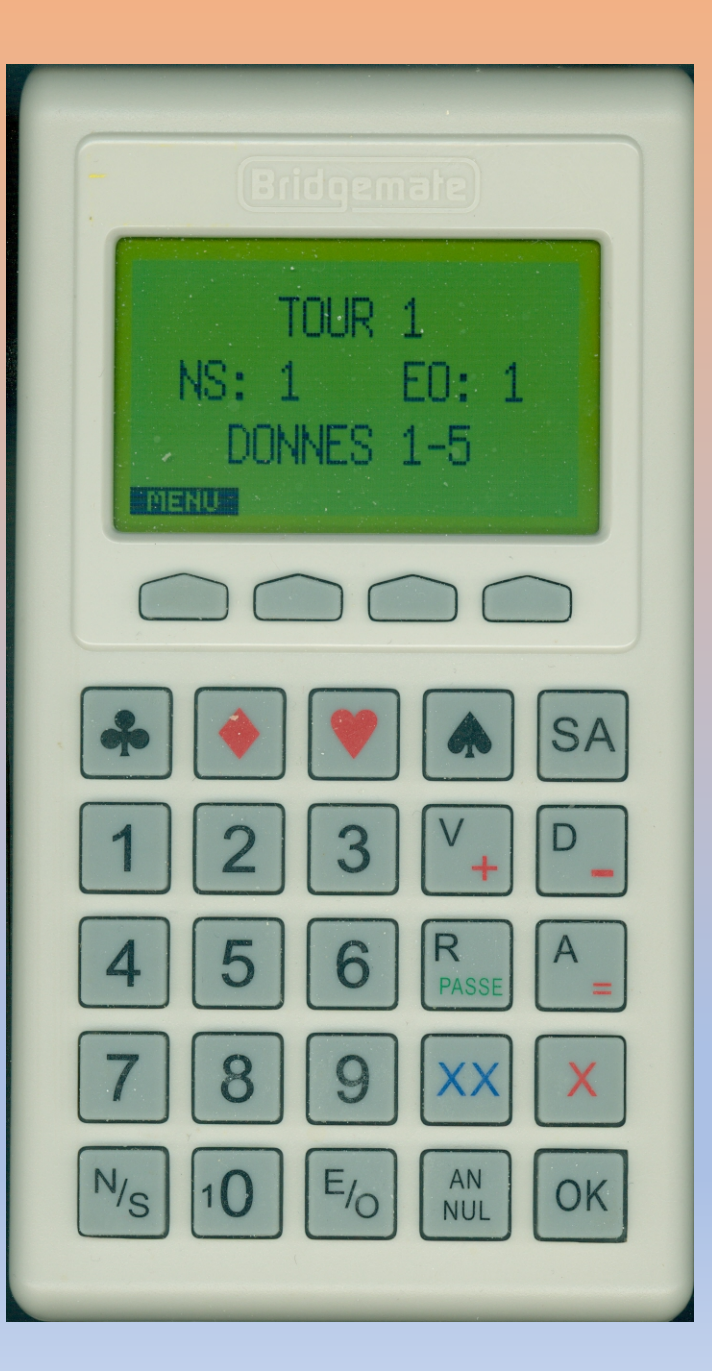

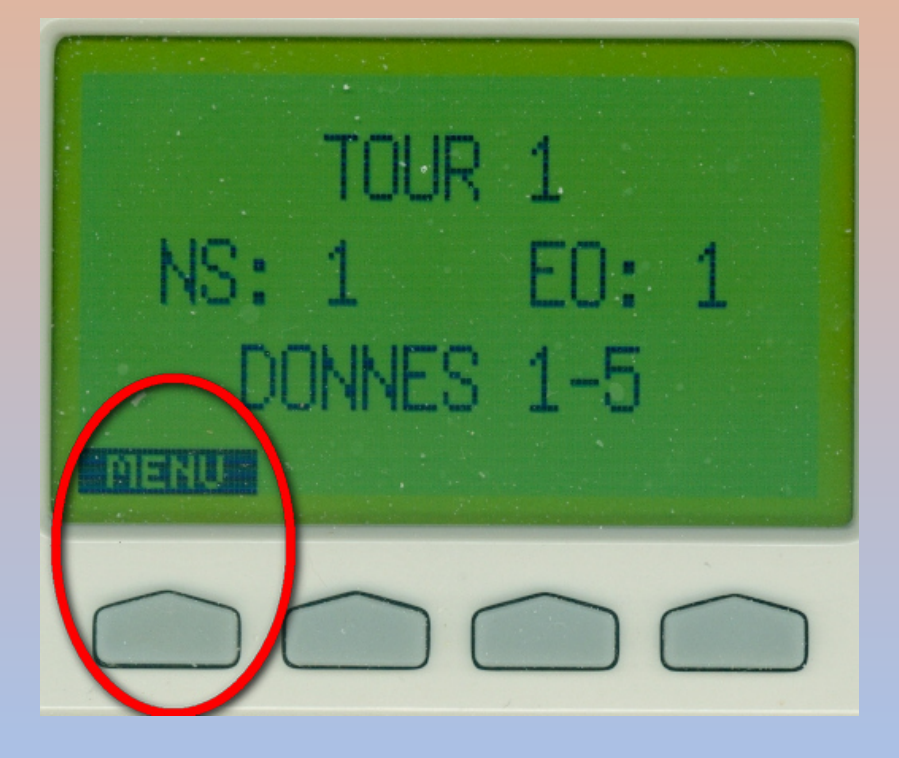

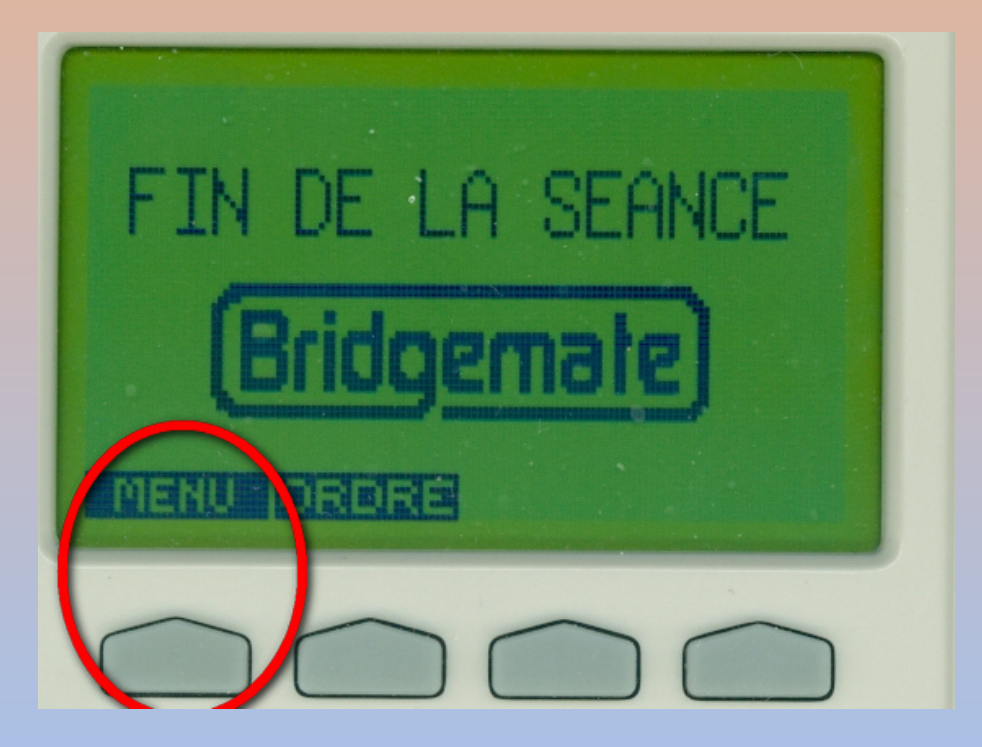

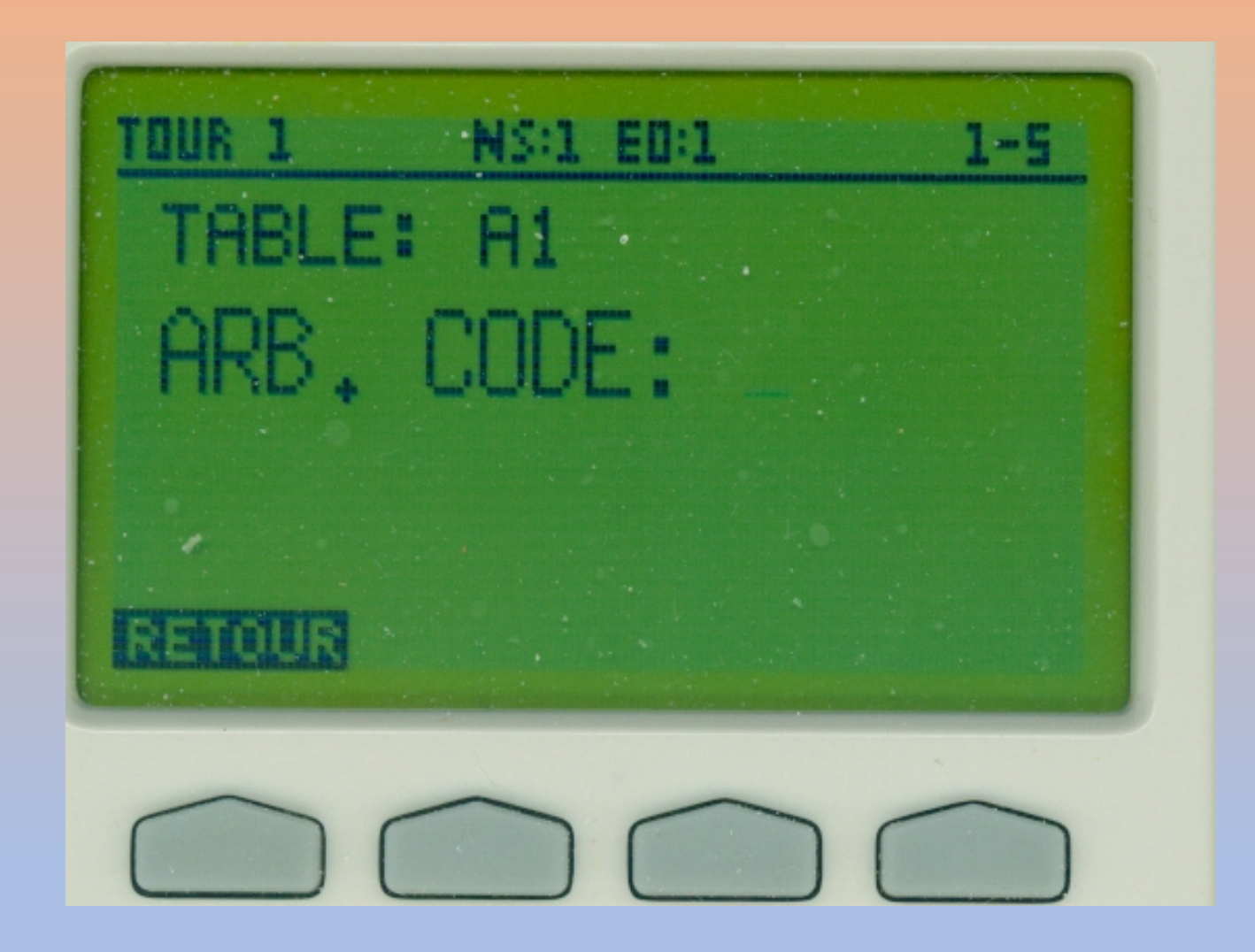

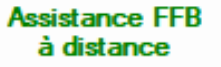

Envoi FTP de la sauvegarde générale sur demande de la FFB

## Utilitaires

Test FTP

**Restauration générale** 

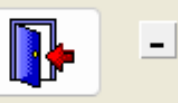

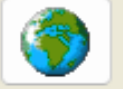

Paramétrage mise à jour du fichier joueurs à partir du fichier général

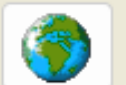

.....

Mise à jour des licences 2023-2024 SANS accès internet

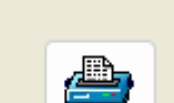

P

Impressions diverses

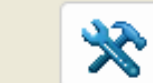

Reconstruire les paramètres

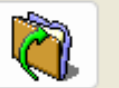

Restauration d'une séance

Sauvegarde générale

Revoir la dernière "Infoclubs"

Réglage des paramètres par défaut de BM PRO pour les affichages dans les Bridgemates (1 et 2)

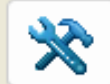

*Mise à jour automatique des licences* 2023-2024 avec accès internet

> Dernière m.à.j.: 16/10/2023

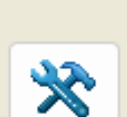

Choix des types de simultanés utilisés par le club

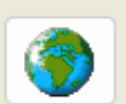

Import des joueurs à partir du fichier CSV de la gestion des membres du site FFB www.ffbridge.fr

Mise à jour du logiciel

Ouverture de l'explorateur Windows pour aller dans le dossier des fichiers de FFBClubNet.

Mode affichage logiciel plein écran –

Non

Sauvegarde proposée 30 jours — Non Aperçu avant impression : 100 % 140 % Plein écran

**Michel Perrotin** 

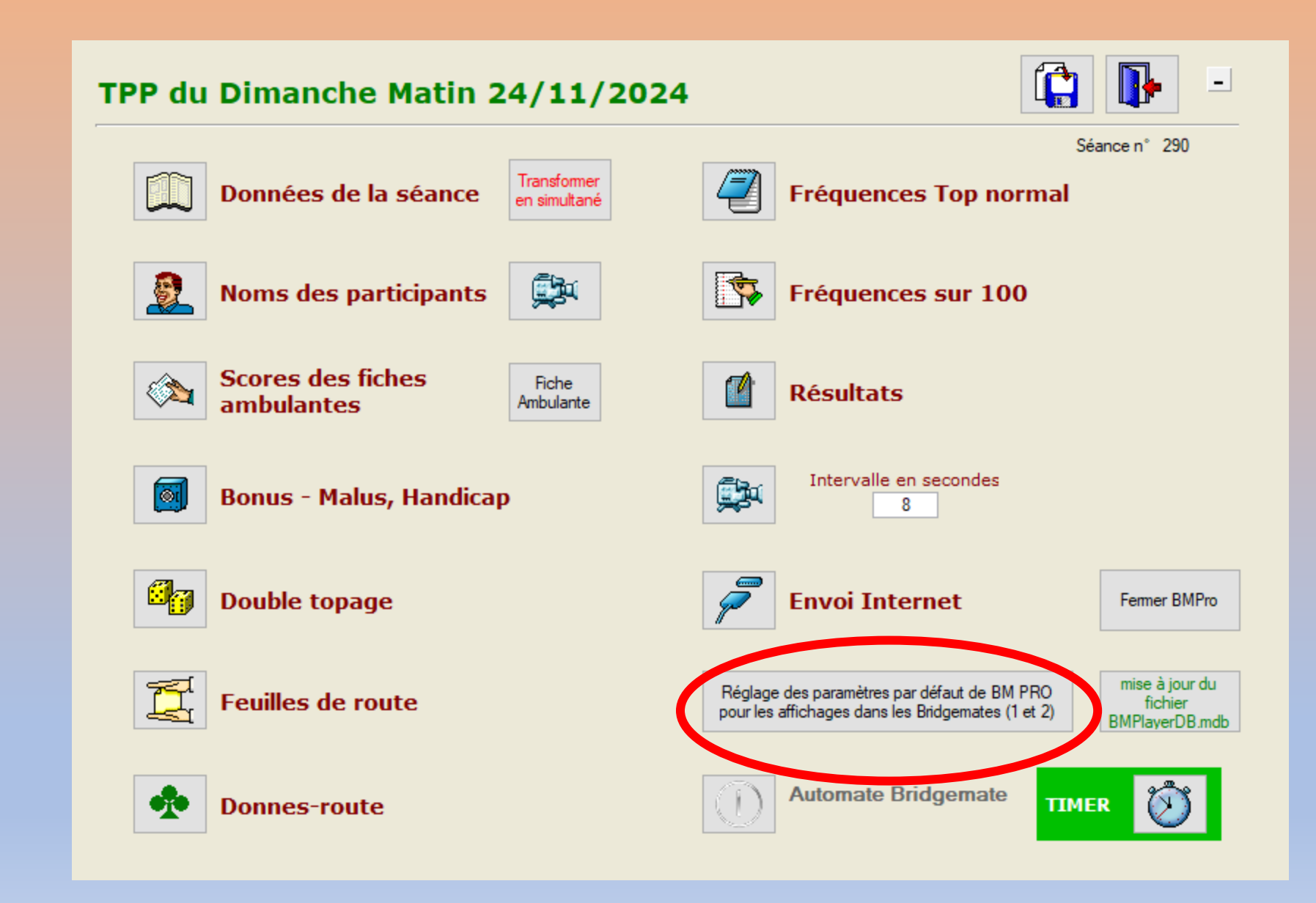

| Paramètres de BM Pro Annuler Valider                                |                                                                                                    |
|---------------------------------------------------------------------|----------------------------------------------------------------------------------------------------|
| Bridgemate 1 et 2 Bridgemate 2                                      |                                                                                                    |
| Noms des joueurs                                                    | Options de l'arbitre                                                                                      |
| Affichage des noms (0=Non, 1=Oui, 2=au 1er tour)                    | Code de l'arbitre (sur 4 chiffres)                                                                        |
| Source des noms (1=BMPlayerDB.mdb, 2=Aller-Retour dans FFBClubNet 1 | Demande la confirmation à l'arbitre pour la saisie de :<br>"donne non jouée" (= %tournoi pour FFBClubNet) |
| Affichage des résultats de la position ou du tournoi                | C Activer la touche d'appel à l'arbitre                                                                   |
| Affichage du classement (0=non, 1=à chaque position, 2= à la fin) 2 | Affichage d'informations supplémentaires                                                                  |
| Affichage de tous les scores de la table à la fin du tournoi        | Affichage de la position suivante pour NS et EO                                                           |
| Affichage de la note : 0 = par rapport au top ou 1 = le %           | Permettre d'afficher le récapitulatif des scores de la position jouée                                     |
| - Diagramme des donnes                                              | Affichage automatique des scores de la position et à la fin du tournoi                                    |
| Affichage du diagramme de la donne à la fin de la donne             | Affichage automatique du numéro de la donne suivante                                                      |
| 🔽 Saisie du diagramme dans la Bridgemate 🛛 🗖 à la fin de la donne   | Permettre aux joueurs de corriger un score, sans appeler l'arbitre                                        |
|                                                                     |                                                                                                    |

Dans le menu arbitre, à tout moment, la touche

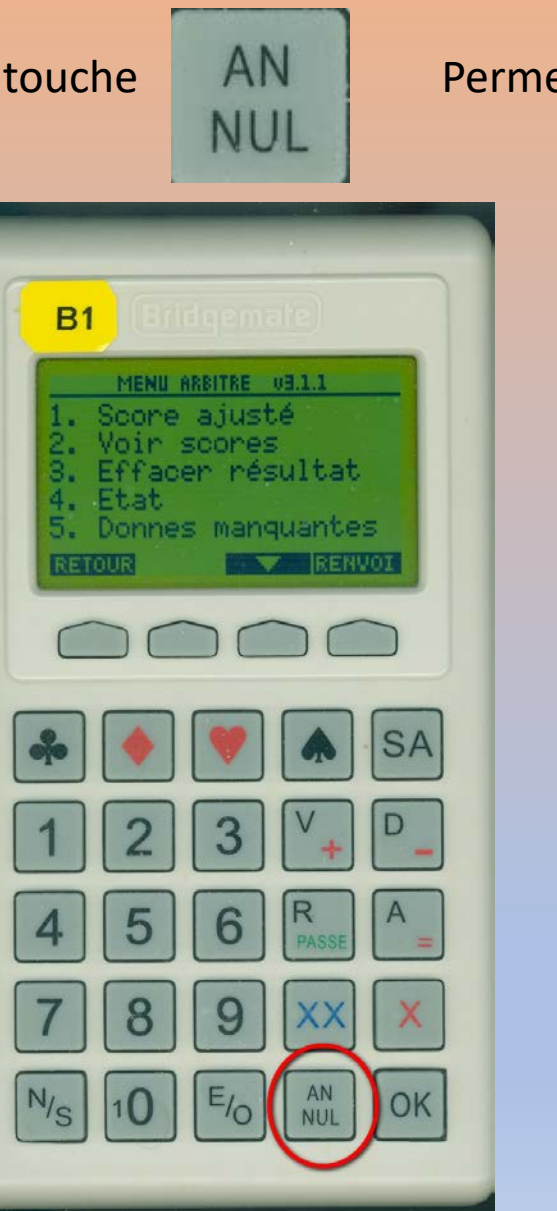

#### Permet de revenir en arrière

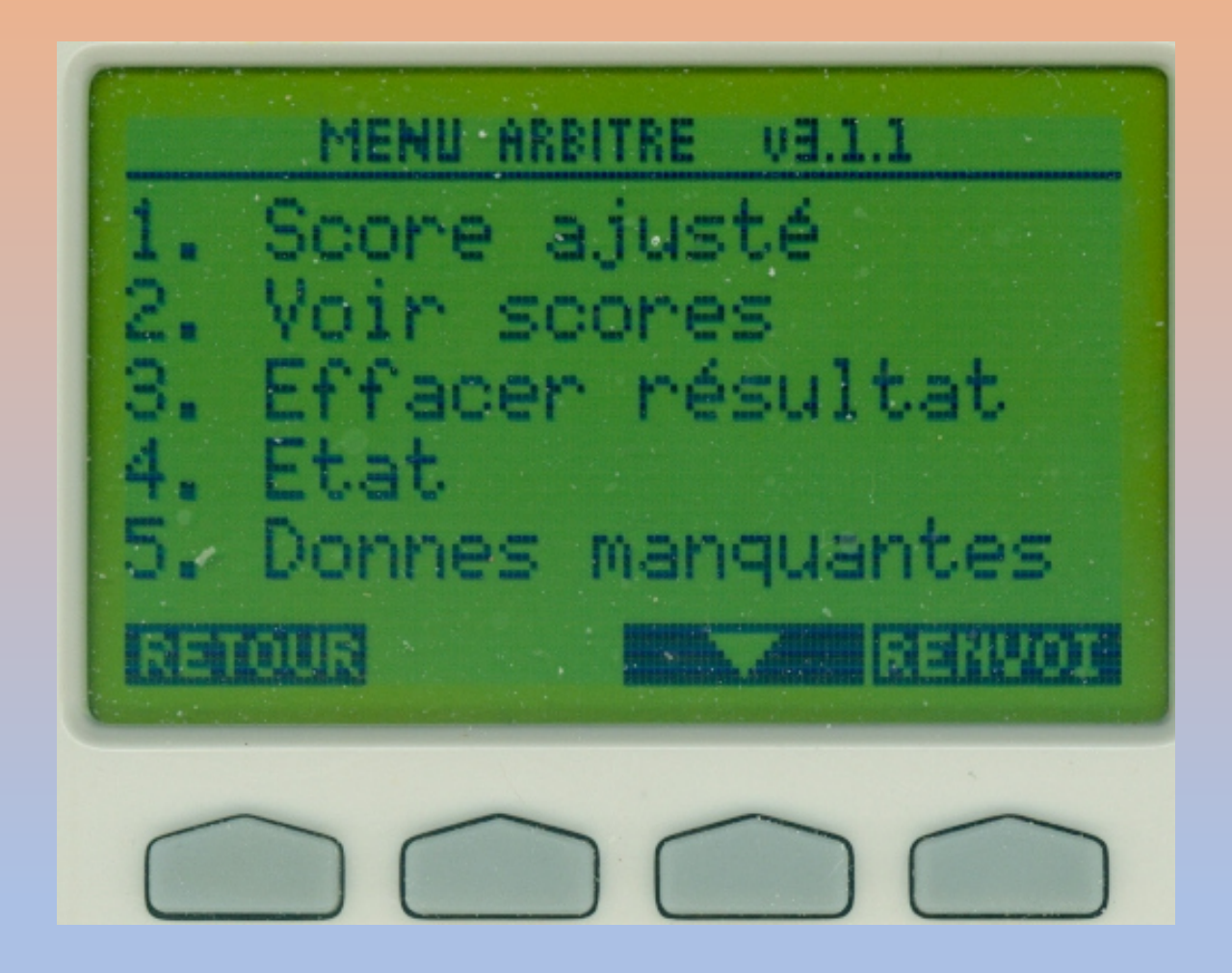

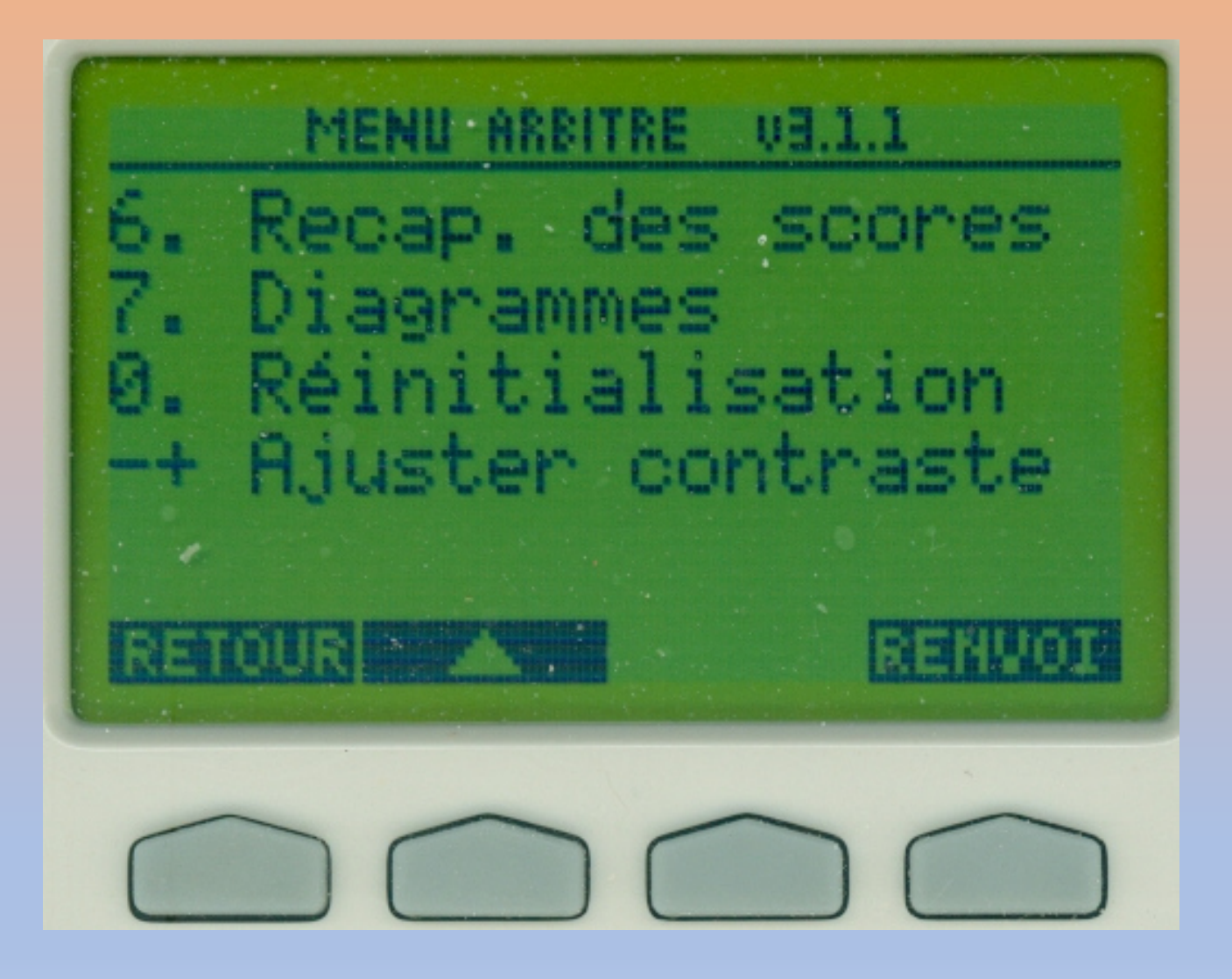

Mettre le numéro de la donne pour laquelle le score doit être un score ajusté Valider (OK) pour être sure la ligne du contrat

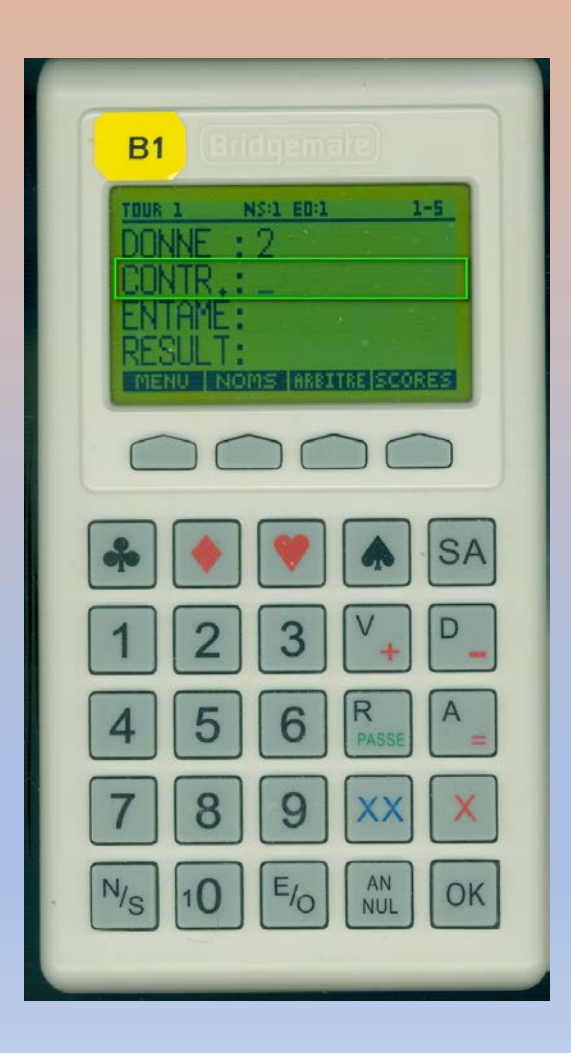

# Menu 1 Score Ajusté

#### Dans le menu arbitre Choisir 1

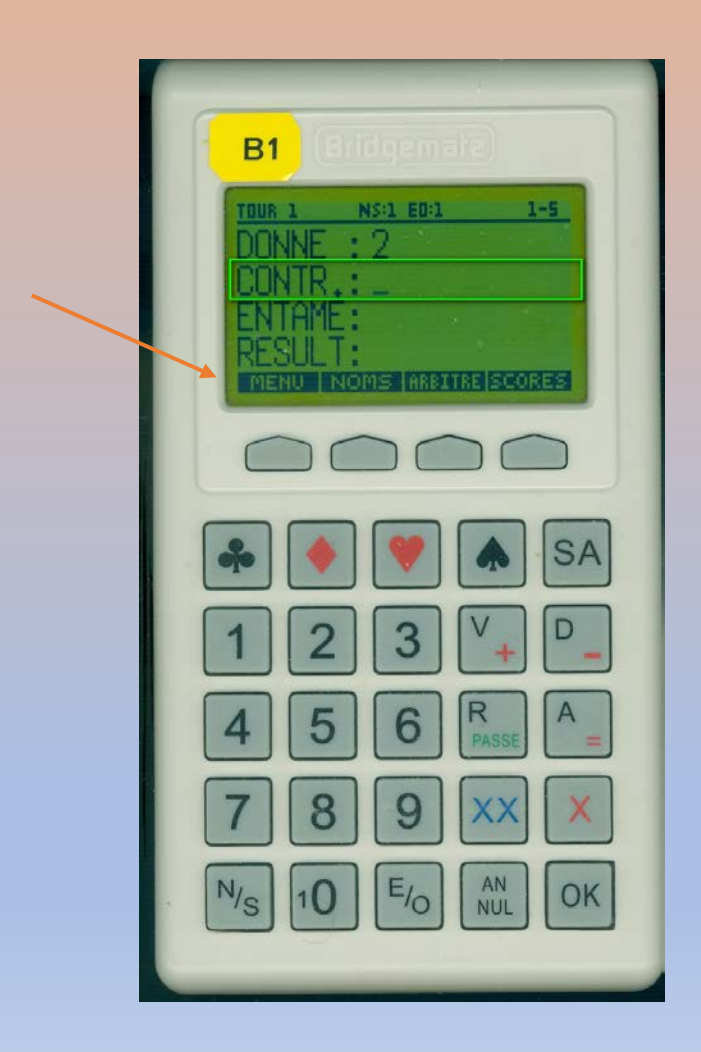

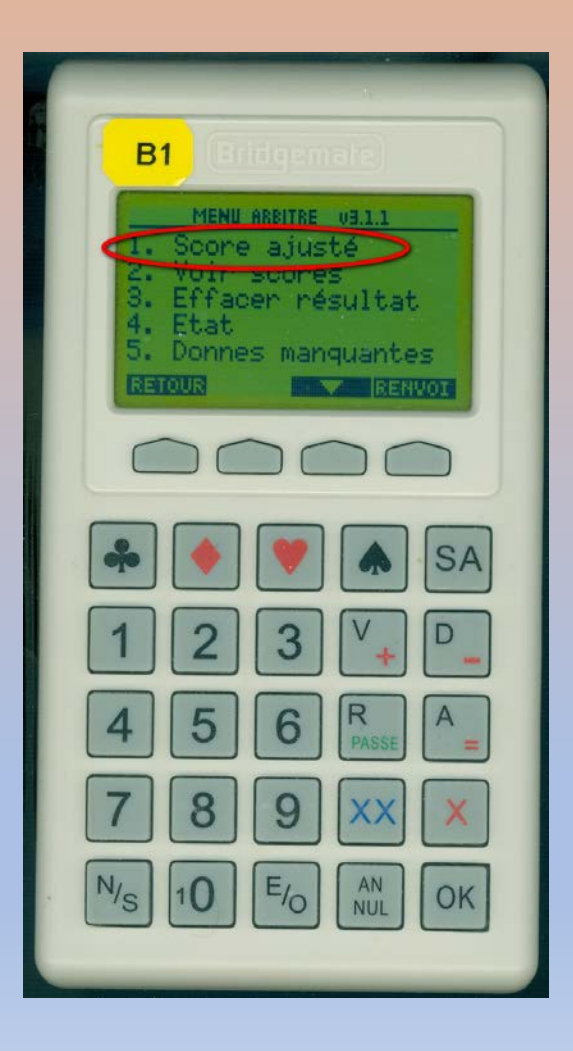

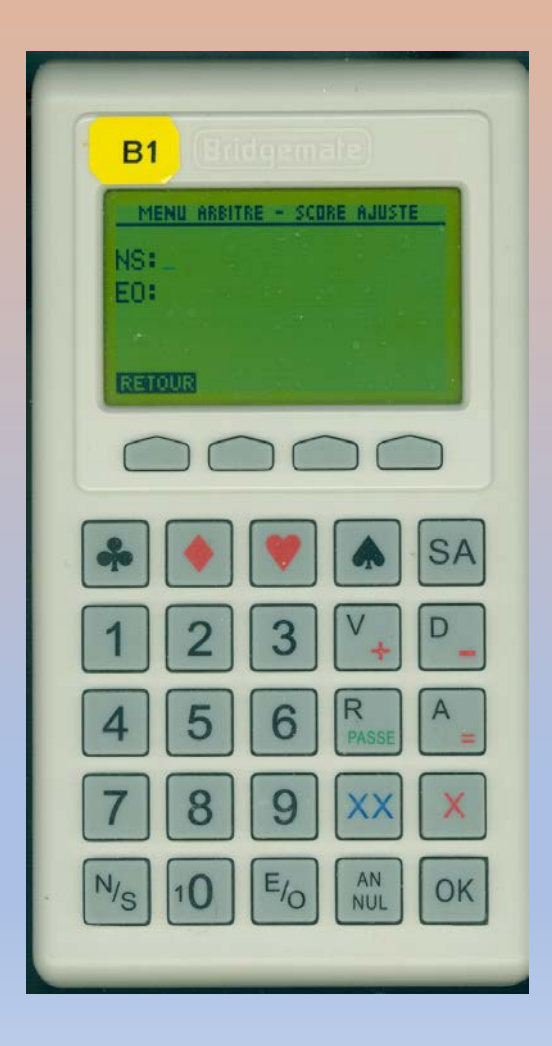

Vous avez le choix entre 40% (moyenne moins), 50% (moyenne) et 60% (moyenne plus).

Tapez 4 ou la touche – pour saisir 40%,
5 ou la touche = pour 50% et
6 ou la touche + pour 60%.
Il n'est pas possible de saisir une autre valeur que ces trois pourcentages

Il s'agit des marques ajustées artificielles

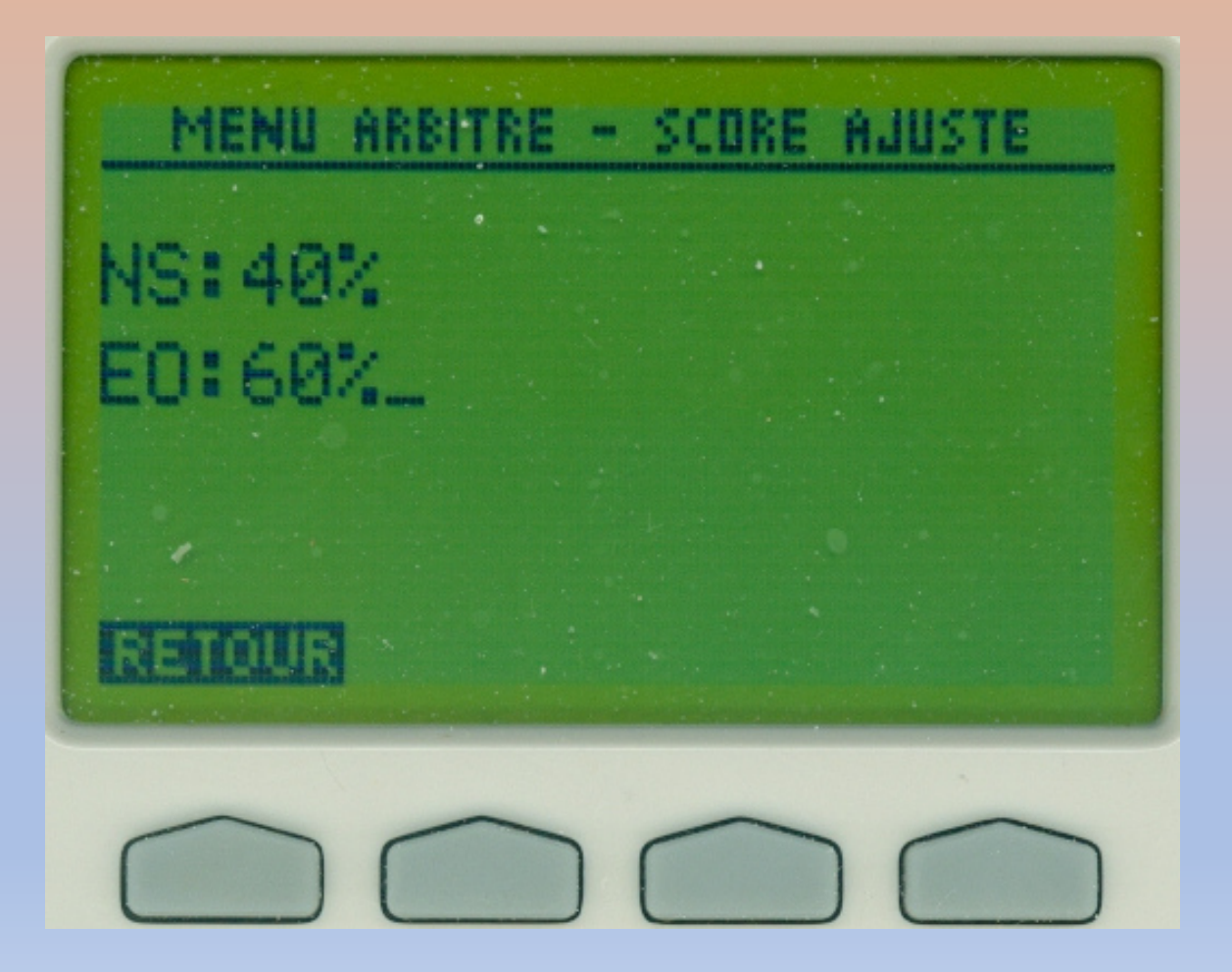

Pour mémoire, code international du bridge Article Loi 12 C-2. (a)

Lorsque, suite à une irrégularité, aucun résultat ne peut être obtenu [voir également C1(d)], l'arbitre attribue une marque ajustée artificielle en fonction de la responsabilité de l'irrégularité, à savoir :

- moyenne moins : au plus 40 % des points de match possibles en tournoi par paires à un concurrent entièrement fautif ;

- moyenne : 50% en tournoi par paires à un concurrent seulement partiellement fautif ;
- moyenne plus : au moins 60 % en tournoi par paires à un concurrent totalement non fautif.

## Menu 2 Voir scores

En choisissant 2 dans me menu arbitre, vous devez choisir le numéro de donne que vous voulez voir

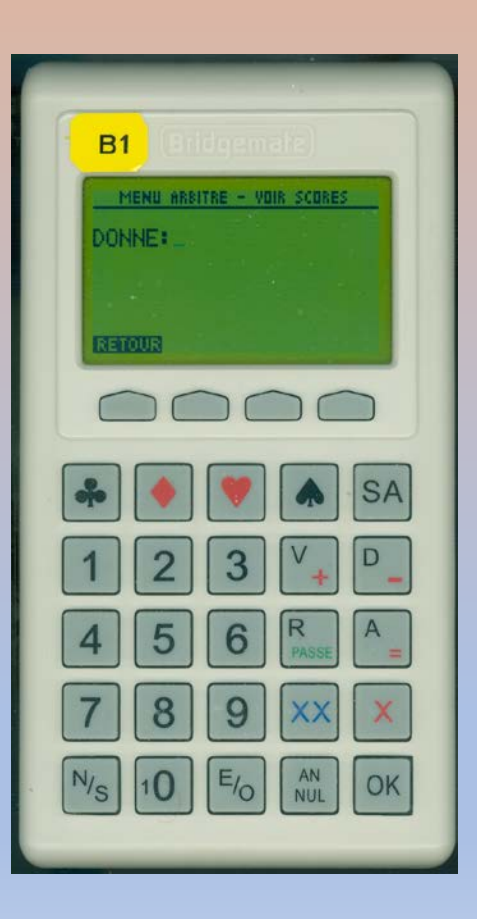

# Menu 2 Voir scores

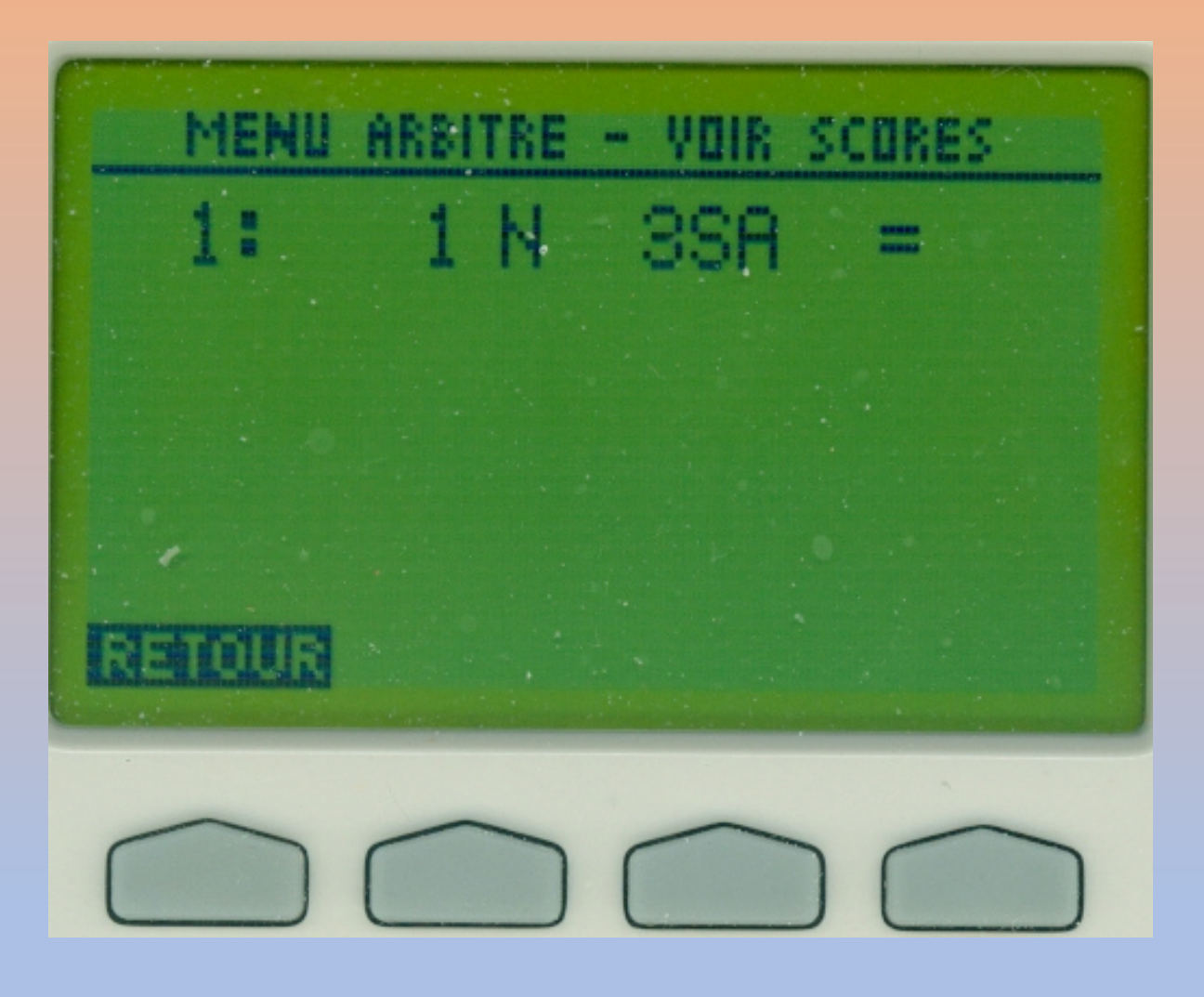

Le menu 6 vous offrira d'autres possibilités

# Menu 3 Effacer résultat

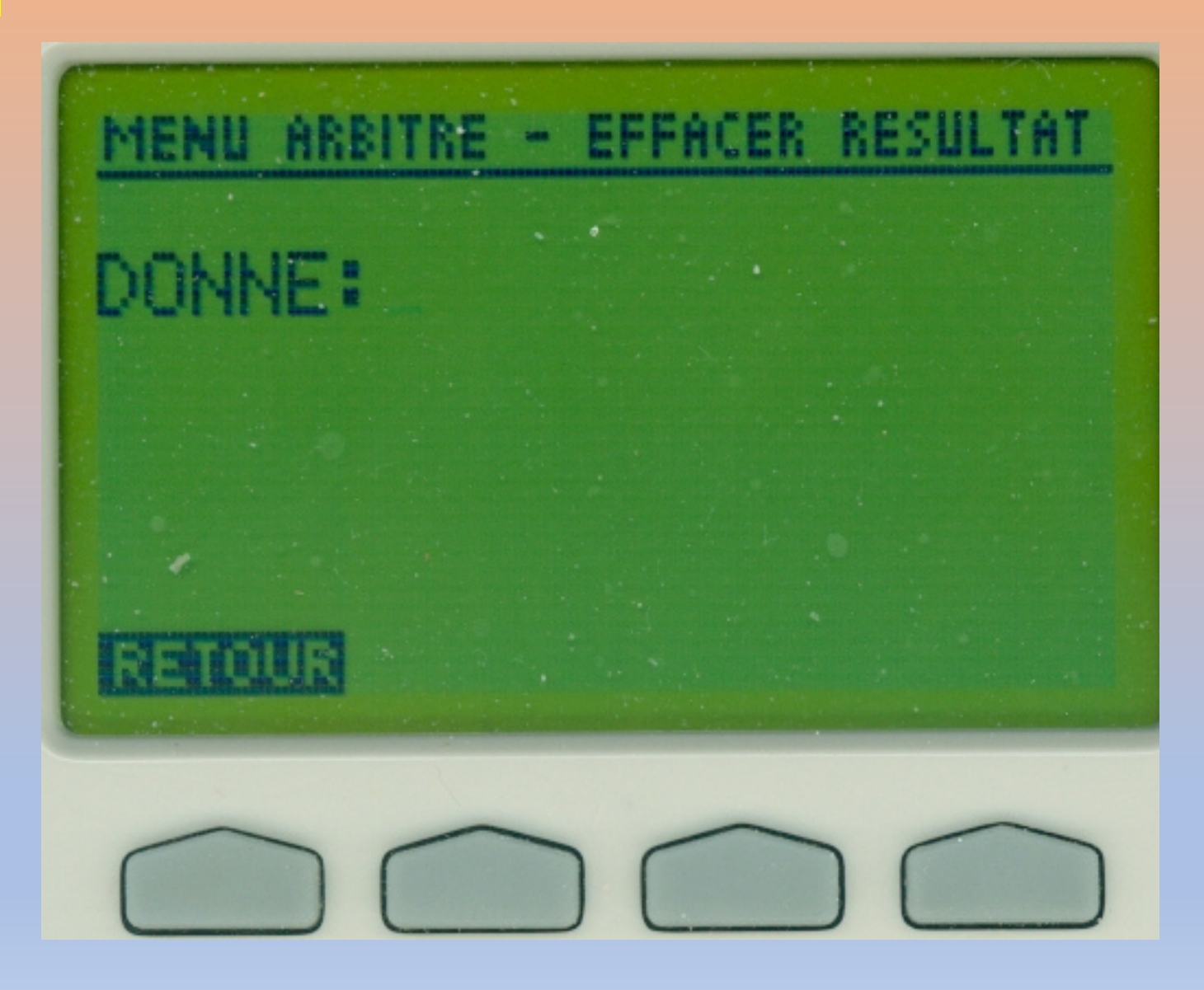

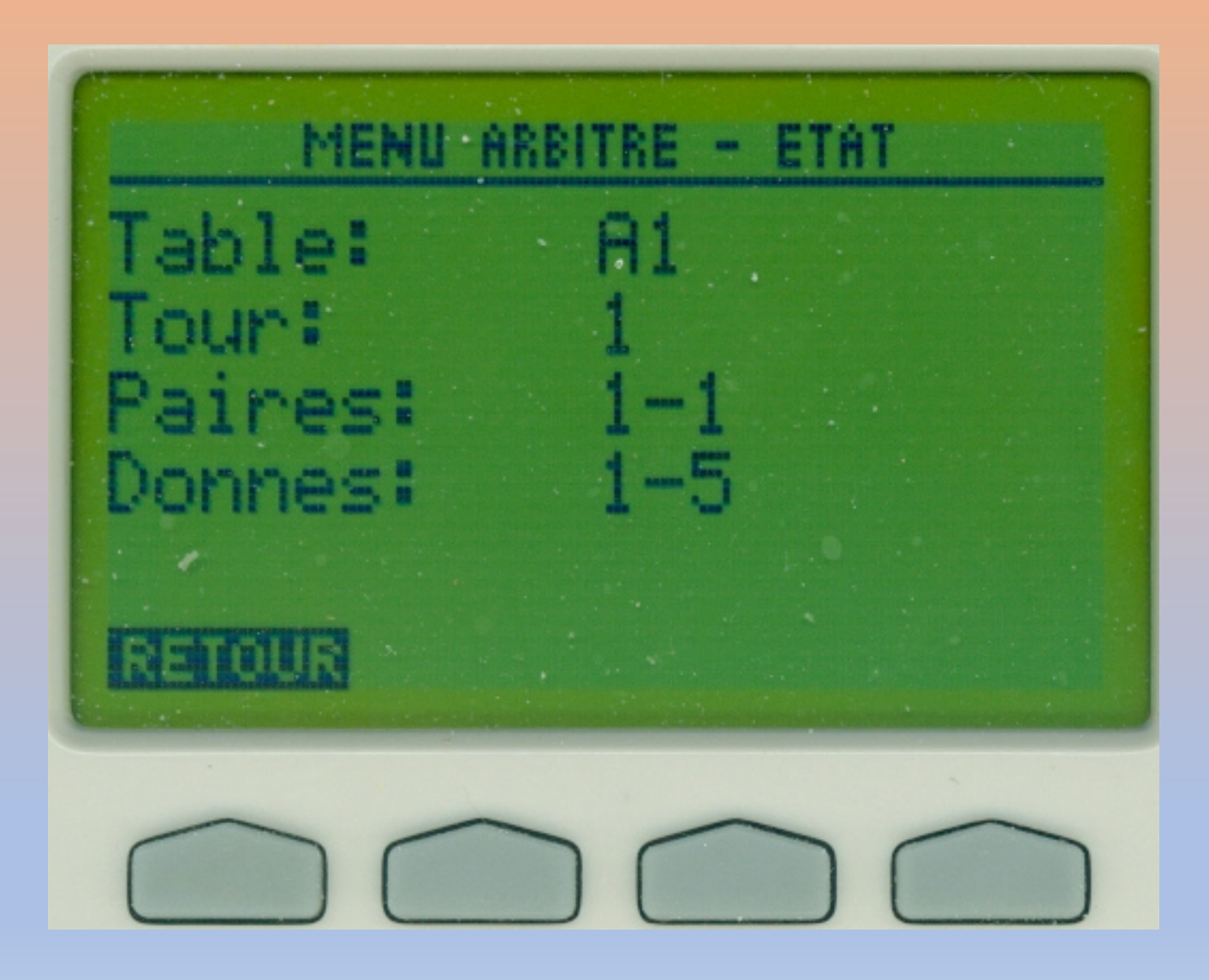

# Menu 5 Donnes manquantes

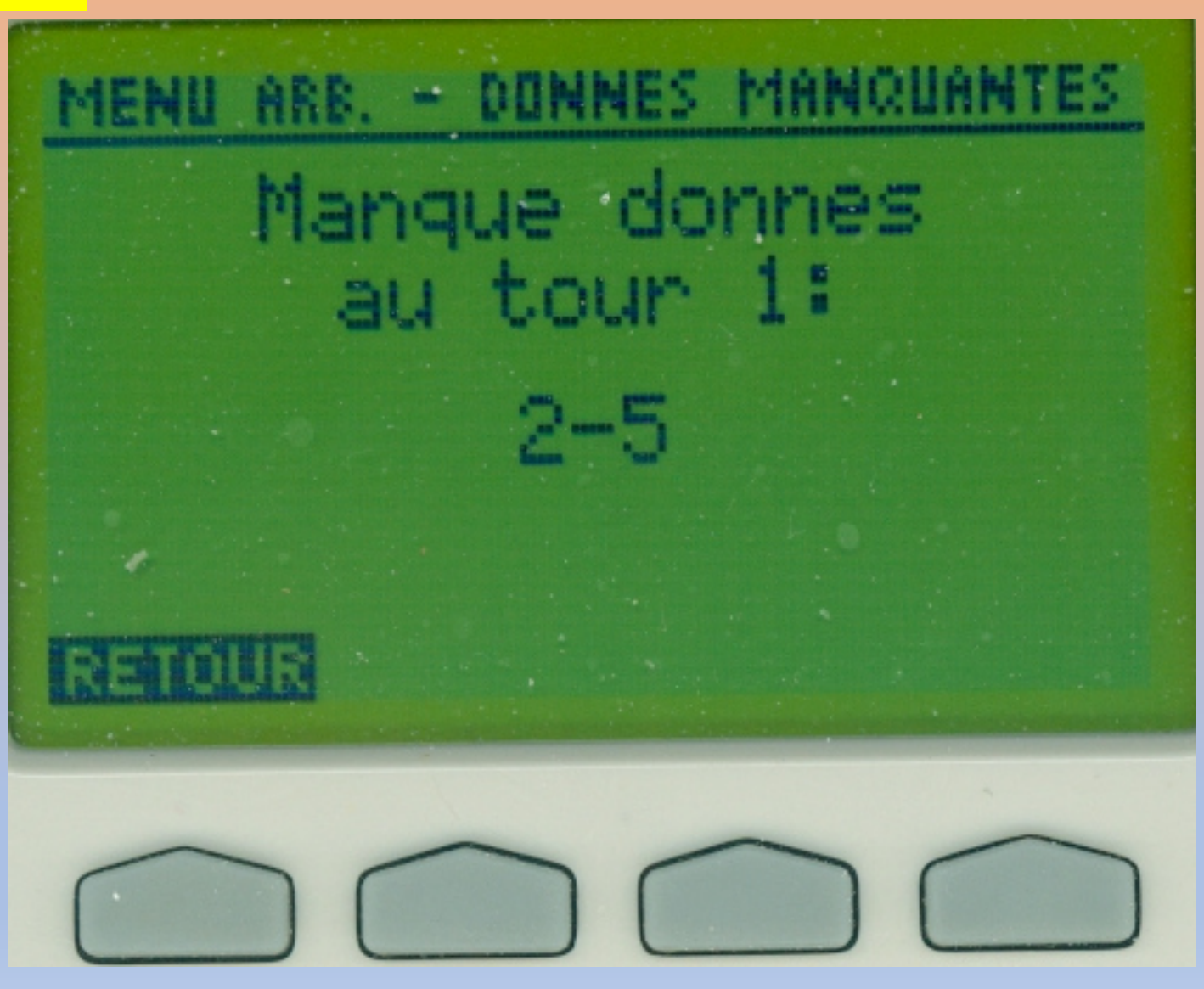

Michel Perrotin

# Menu 6 Recap. Des scores

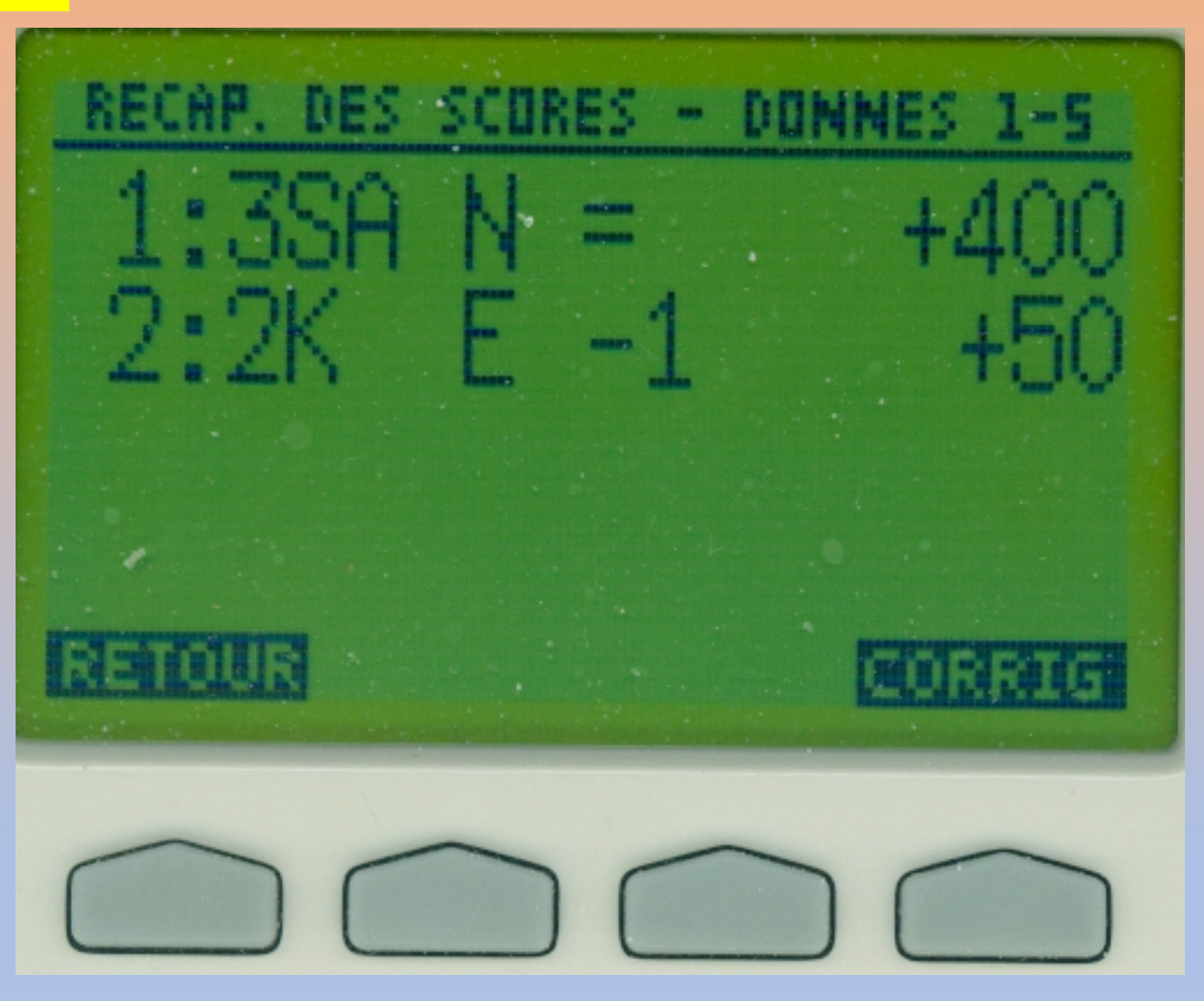

Choisissez 1 Voir diagramme

#### Il vous est demandé le numéro de la donne

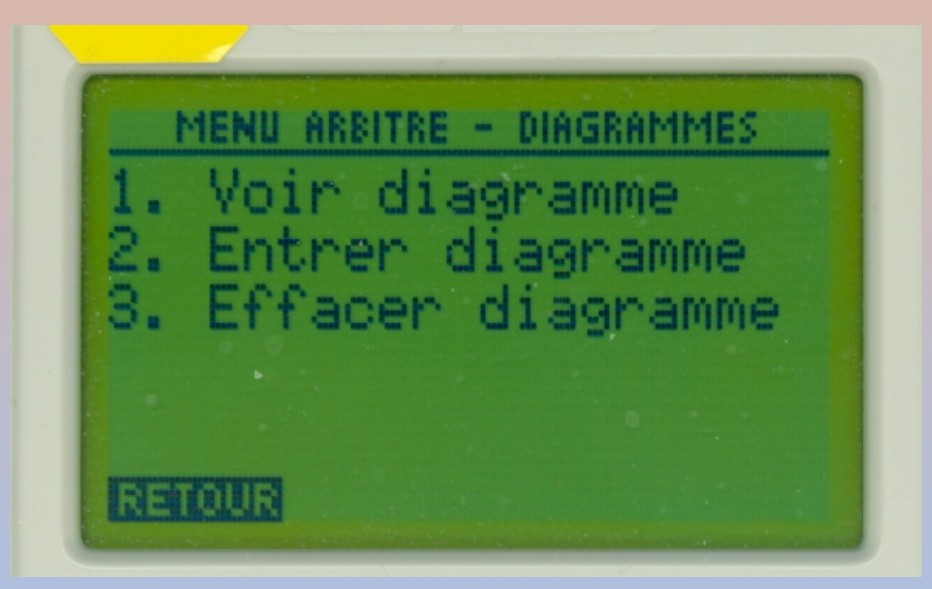

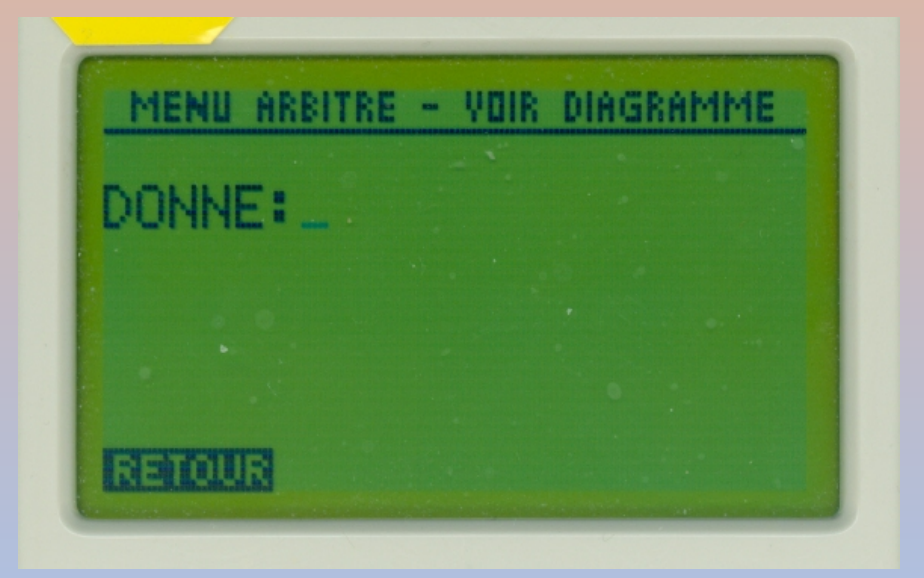

Mais si le diagramme n'a pas été entré....

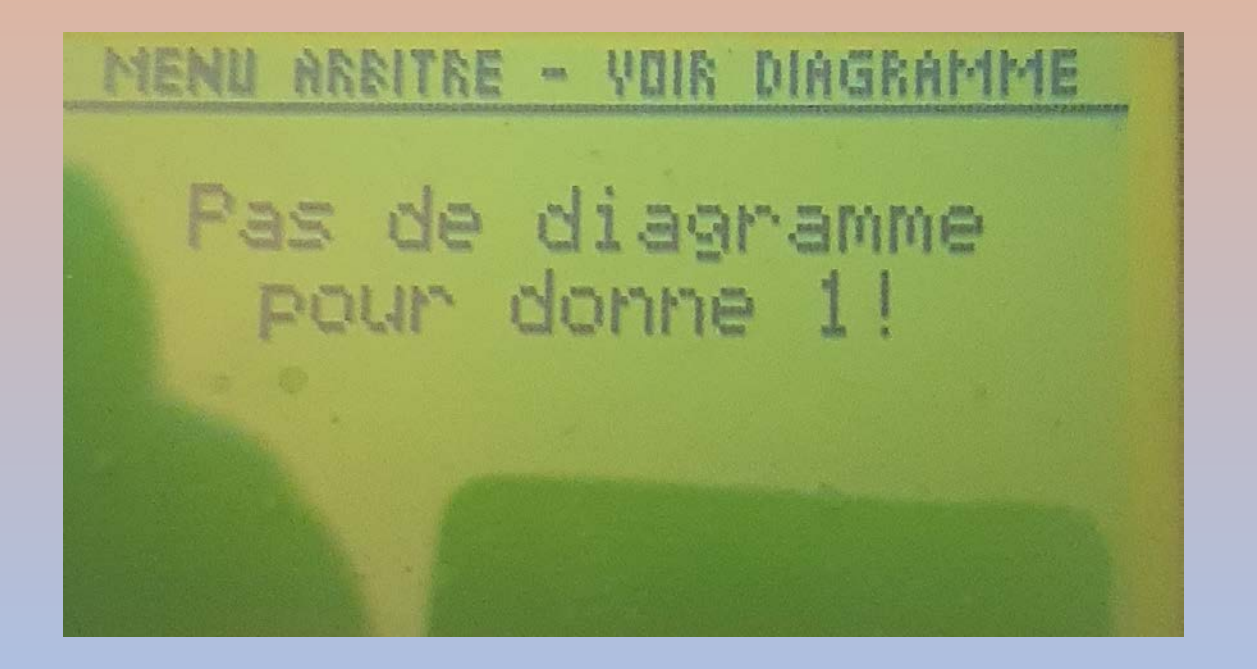

Dans le menu 7 des diagrammes qui revient très vite on pourra abandonner en cliquant sur retour Ou choisir 2 Entrer diagramme

**Michel Perrotin** 

#### Menu 7 Diagrammes

Et il faudra choisir le numéro de donne à entrer parmi celles valides

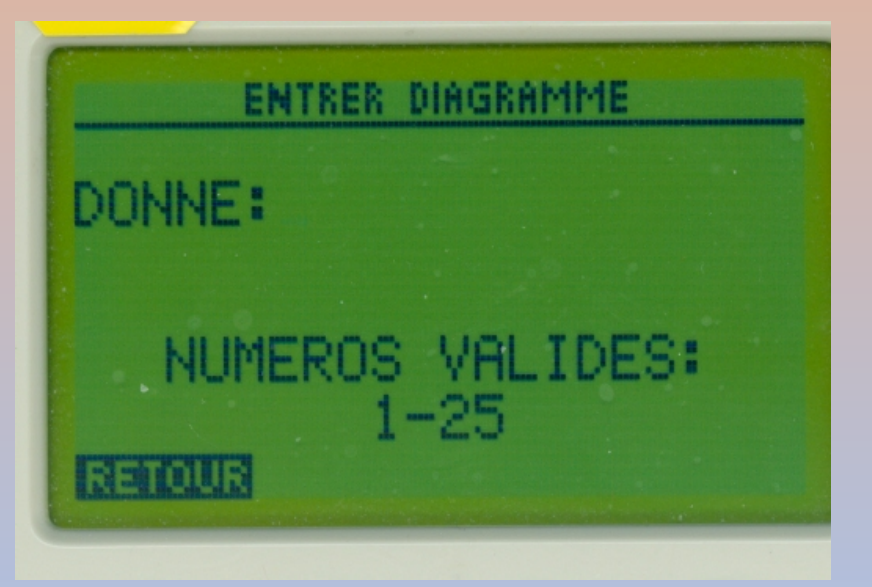

## Puis entrer le diagramme

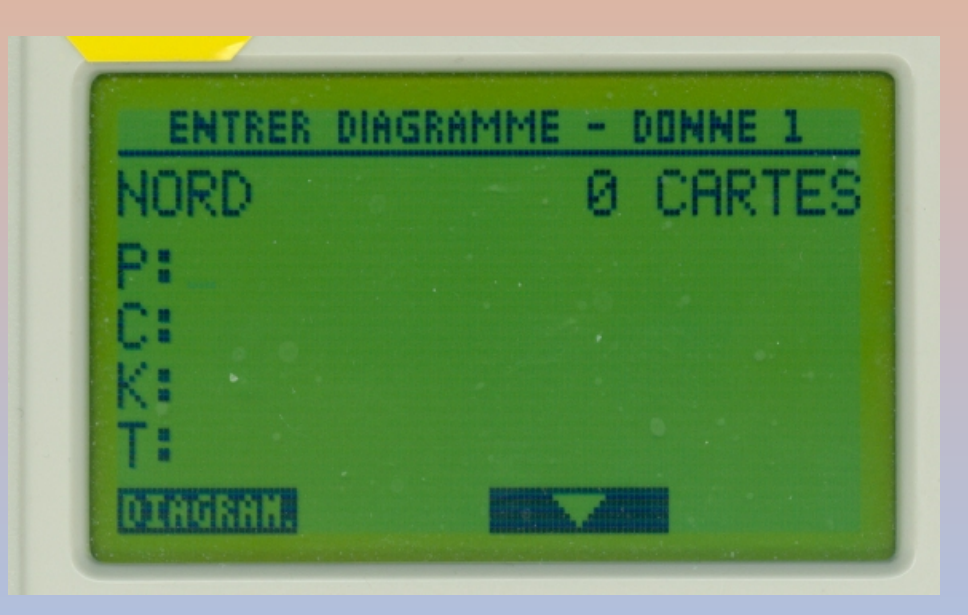

A ce stade vous pouvez abandonner en appuyant sur la touche

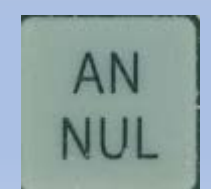

## Menu Noms

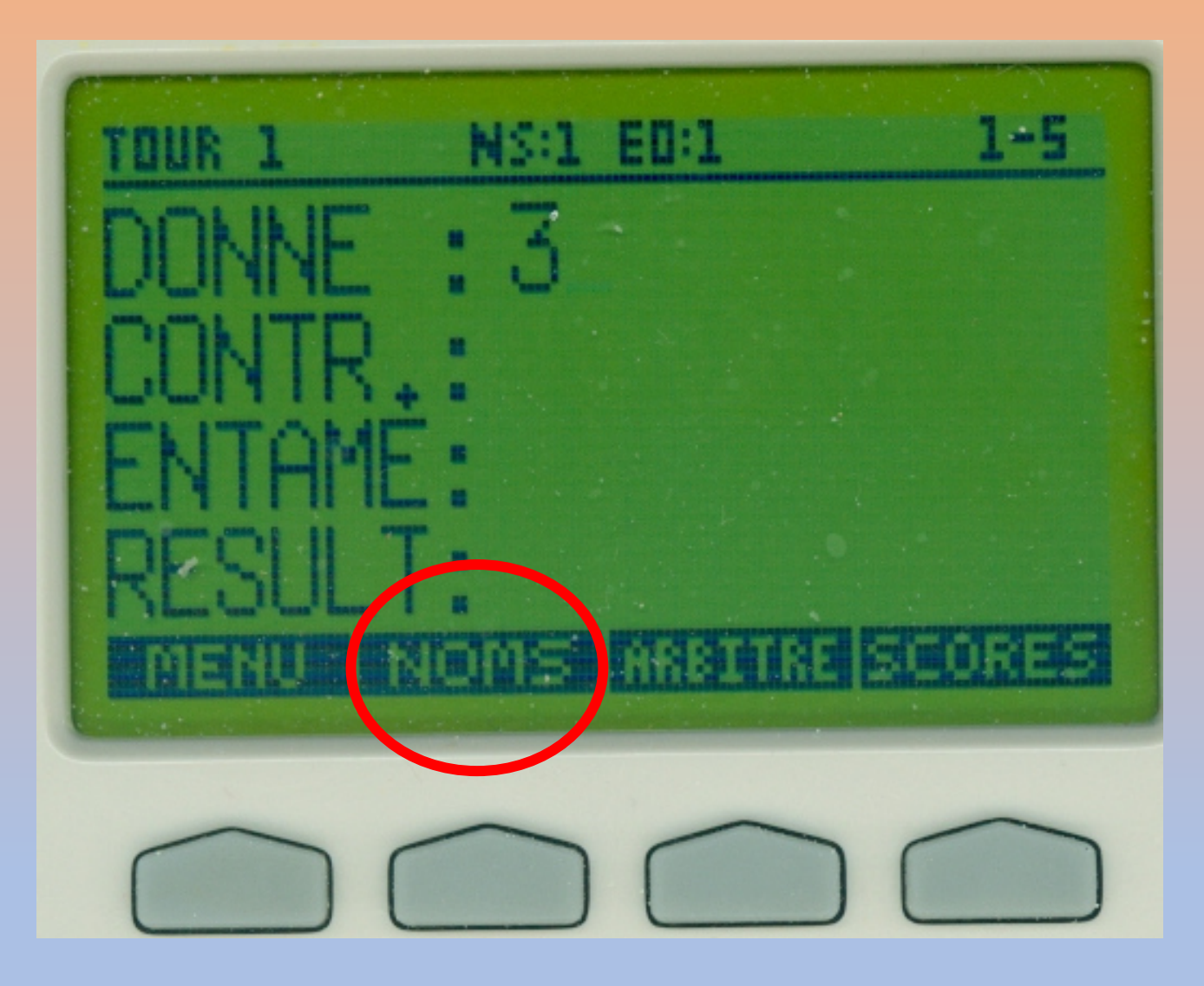

#### Menu Noms

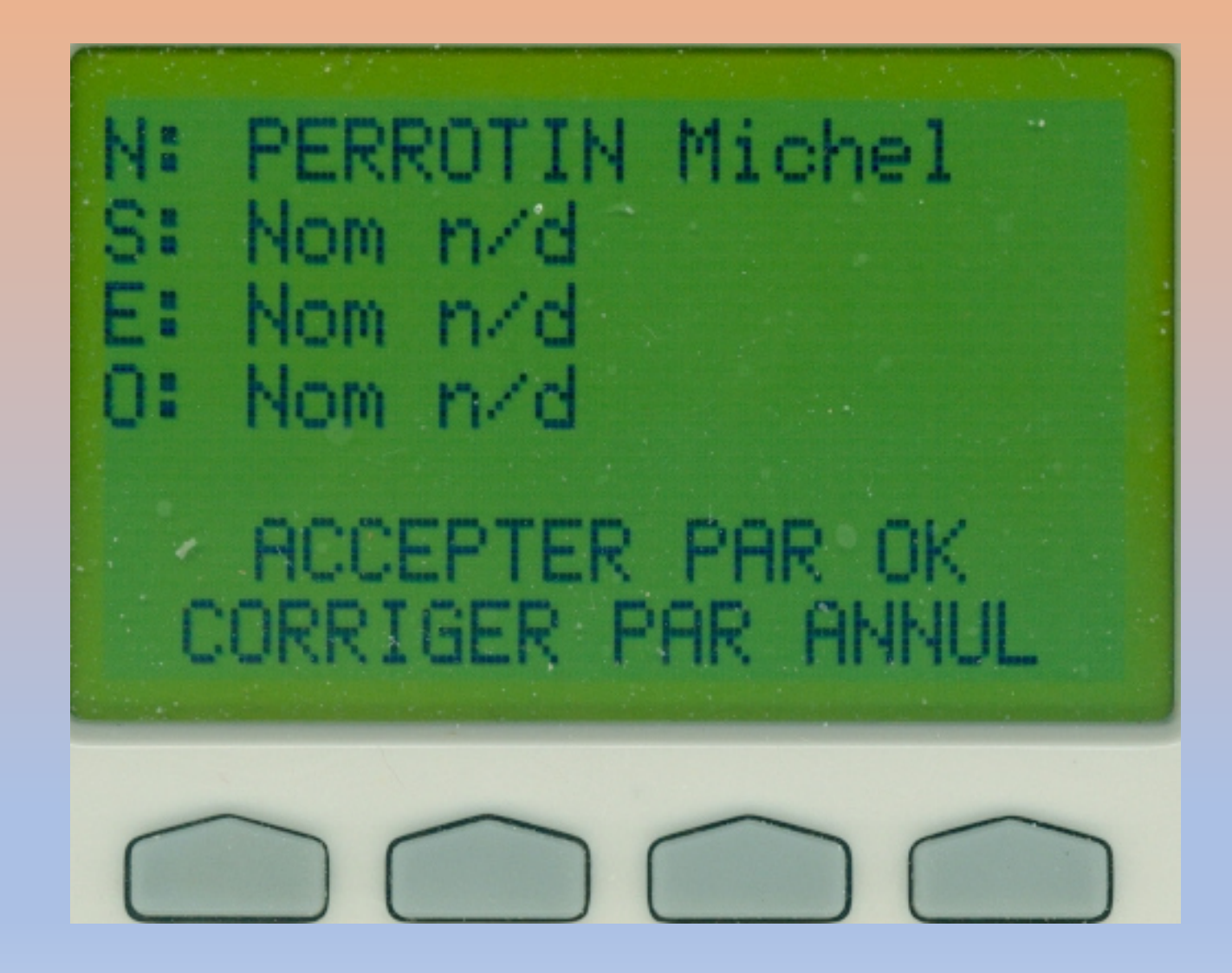

## Menu Arbitre

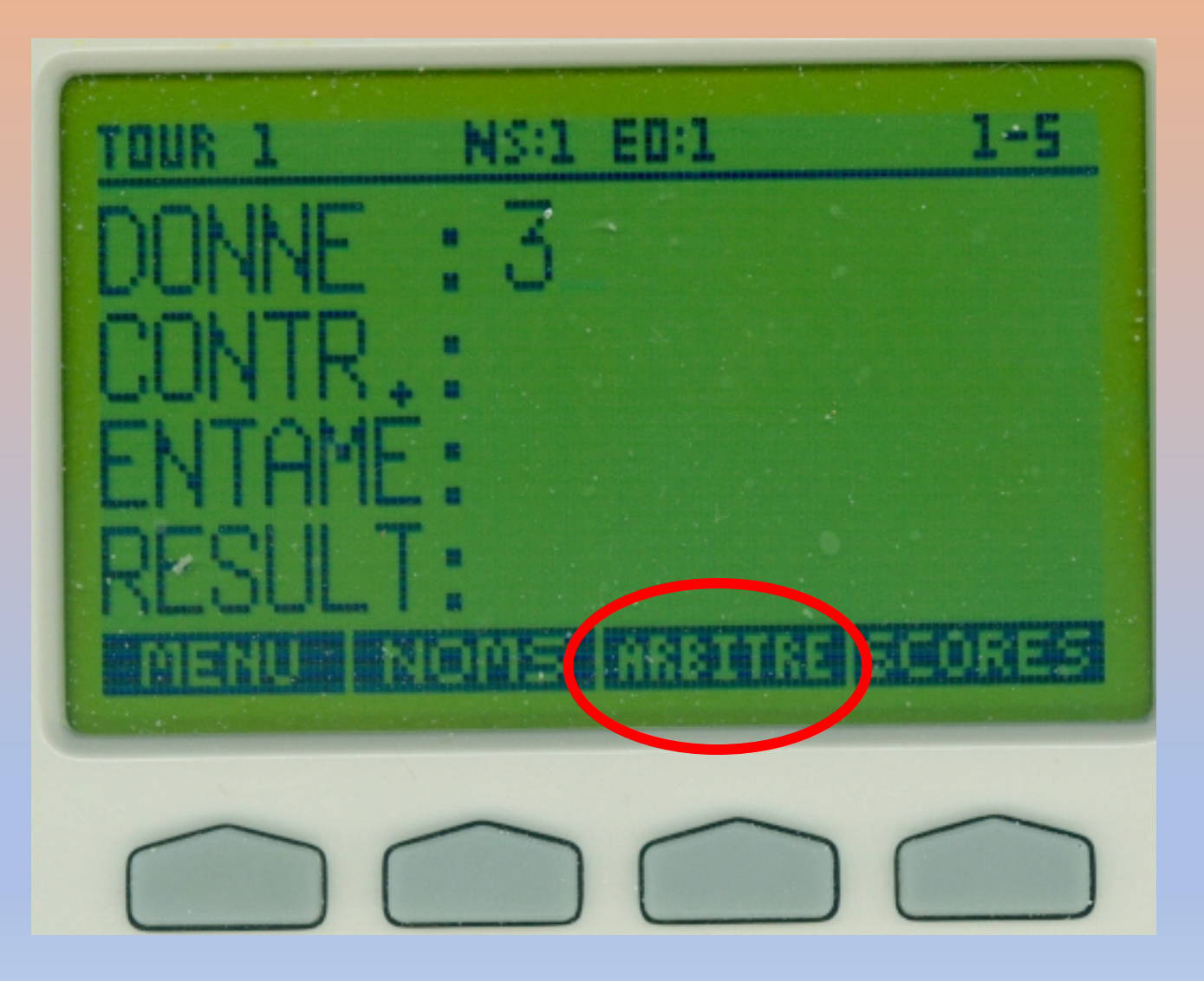

### Menu Arbitre

|                        | Р                                       | amètres de BM Pro Annuler Valide                                                                                                    |
|------------------------|-----------------------------------------|----------------------------------------------------------------------------------------------------|
| Bridgemate 1 et 2      | Bridgemate 2                            |                                                                                                    |
| Noms des joueurs       |                                         | Options de l'arbitre                                                                                                    |
| Affichage des noms     | (0=Non, 1=Oui, 2=au 1er tour)           | 1 Code de l'arbitre (sur 4 chiffres)                                                                                                |
| Source des noms (1=BN  | 1PlayerDB.mdb, 2=Aller-Retour dans Ff   | Net)       1         Demande la confirmation à l'arbitre pour la saisie de :         "donne non jouée" (= %tournoi pour FFBClubNet) |
| Affichage des résultat | s de la position ou du tournoi —        | Activer la touche d'appel à l'arbitre                                                                                               |
| Affichage du classemer | it (0=non, 1=à chaque position, 2= à la | 2 Affichage o mombre de donnes restant à jouer pour la position                                                                     |
| 🔽 Affichage de to      | us les scores de la table à la fin      | urnoi                                                                                                    |
| Affichage de la note   | e : 0 = par rapport au top ou 1 =       | Permettre d'afficher le récapitulatif des scores de la position jouée                                                               |
| Diagrammo dos doppos   |                                         | Affichage automatique des scores de la position et à la fin du tournoi                                                              |
| Affichage du di        | •<br>agramme de la donne à la fin d     | onne 🔽 Affichage automatique du numéro de la donne suivante                                                                         |
| E Saisie du diag       | ramme dans la Bridgemate                | fin de la donne                                                                                                    |

Remarque : ces paramètres sont sauvegardés dans le fichier PARAM\_BCS.INI et peuvent être transférés dans un autre logiciel FFBClubNet (ou autre ordinateur)

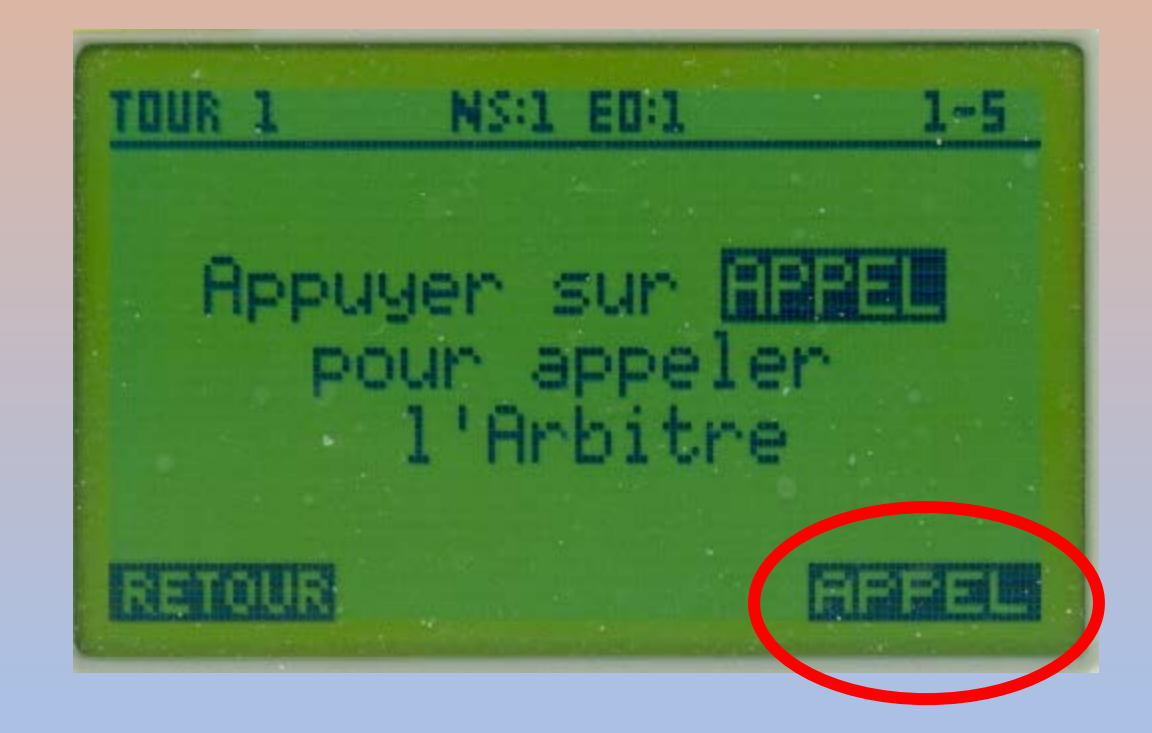

## Menu Arbitre

| Bridgemate® Control Software - C:\FFBClubNet_Bridge_                                                                                                    | r_Capitouls_Toulouse\BM\5500086TPP24112024M.bws                                                                                                    | - 0 X                                                       |
|----------------------------------------------------------------------------------------------------|----------------------------------------------------------------------------------------------------|-------------------------------------------------------------|
| Territor administrative Collins and a<br>Territornation servers Valear Valear<br>Servest Ridgenate Connecté<br>Synthem Bridgenate II<br>Port USB Vascin hadreare 11<br>Vesson hadreare 11<br>Vesson hadreare 31.1d<br>Vesson hadreare 0<br>Nicesa de commandon 1.1<br>Nicesa de commandon 1.1<br>Nicesa de commandon 1.1<br>Nicesa de Commandon 1.1<br>Nicesa de Commandon 1.1 | Prénultris         Scores par donne         Matrice des scores         Joueurs           ID         Section         Table         Tour         Donne         Paire         Désize         NS/ED         Control         Résultris         Erlance         Ellació           1         A         1         1         1         1         N         2/K         1         K3         2/4/11         11/2/19         non         non |                                                             |
| Section Table Charger Etat<br>A 1 ora<br>A 2 ora<br>A 3 ora<br>A 4 ora<br>A 5 ora                                                                                                    |                                                                                                    | Appel Arbitre:<br>Section Table Tour Heure<br>A 1 1 7:26:06 |
| Appel Mar<br>Sounh Table   Tour   Heure  <br>1 1 7-26-06                                                                                                    |                                                                                                    |                                                             |
| nt: MICHEL-PC Etat: lecture données du serveur                                                                                                    | Mode: CLo Dip connecté: non                                                                                                    |                                                             |

## Menu Scores

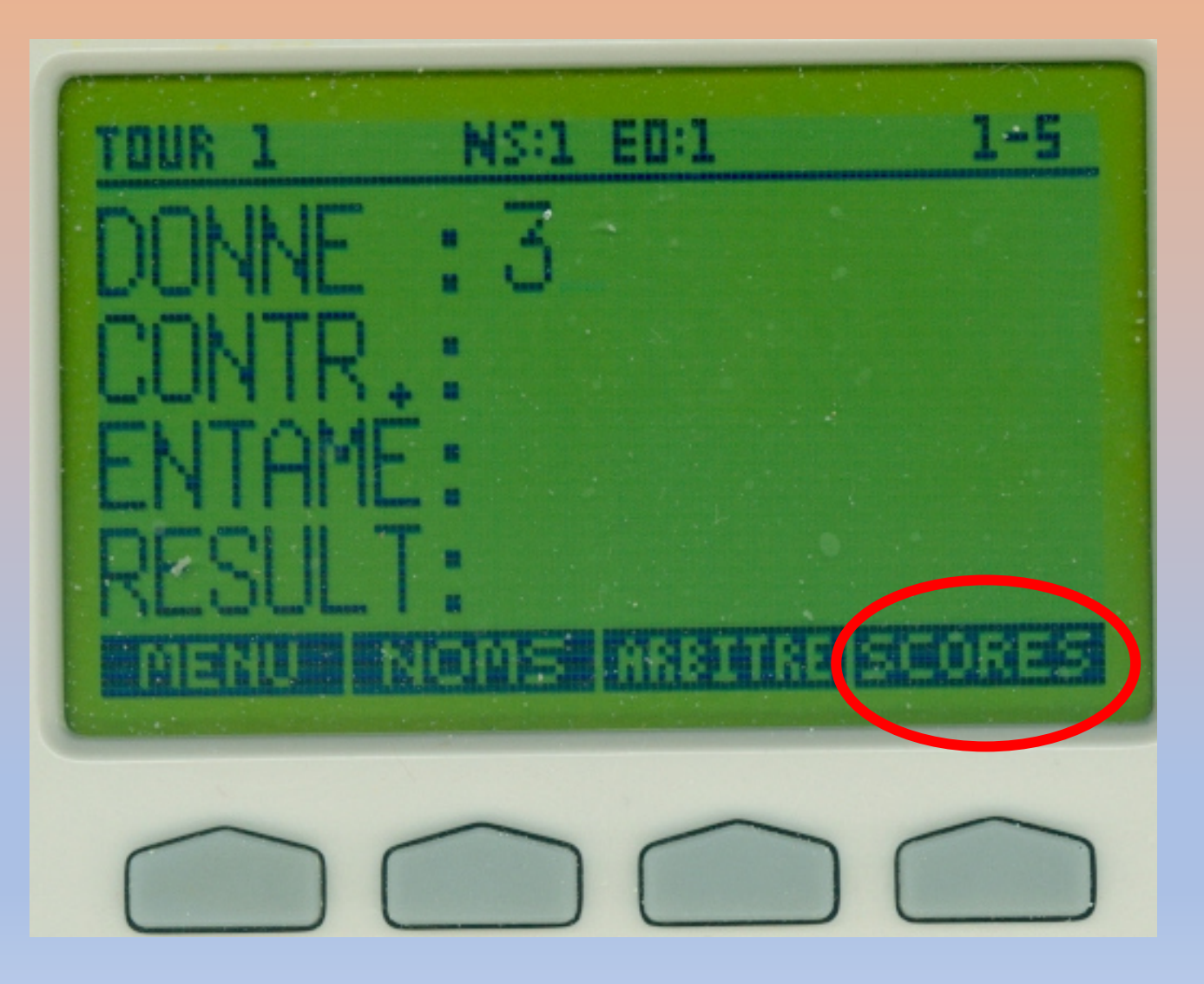

# Menu Scores

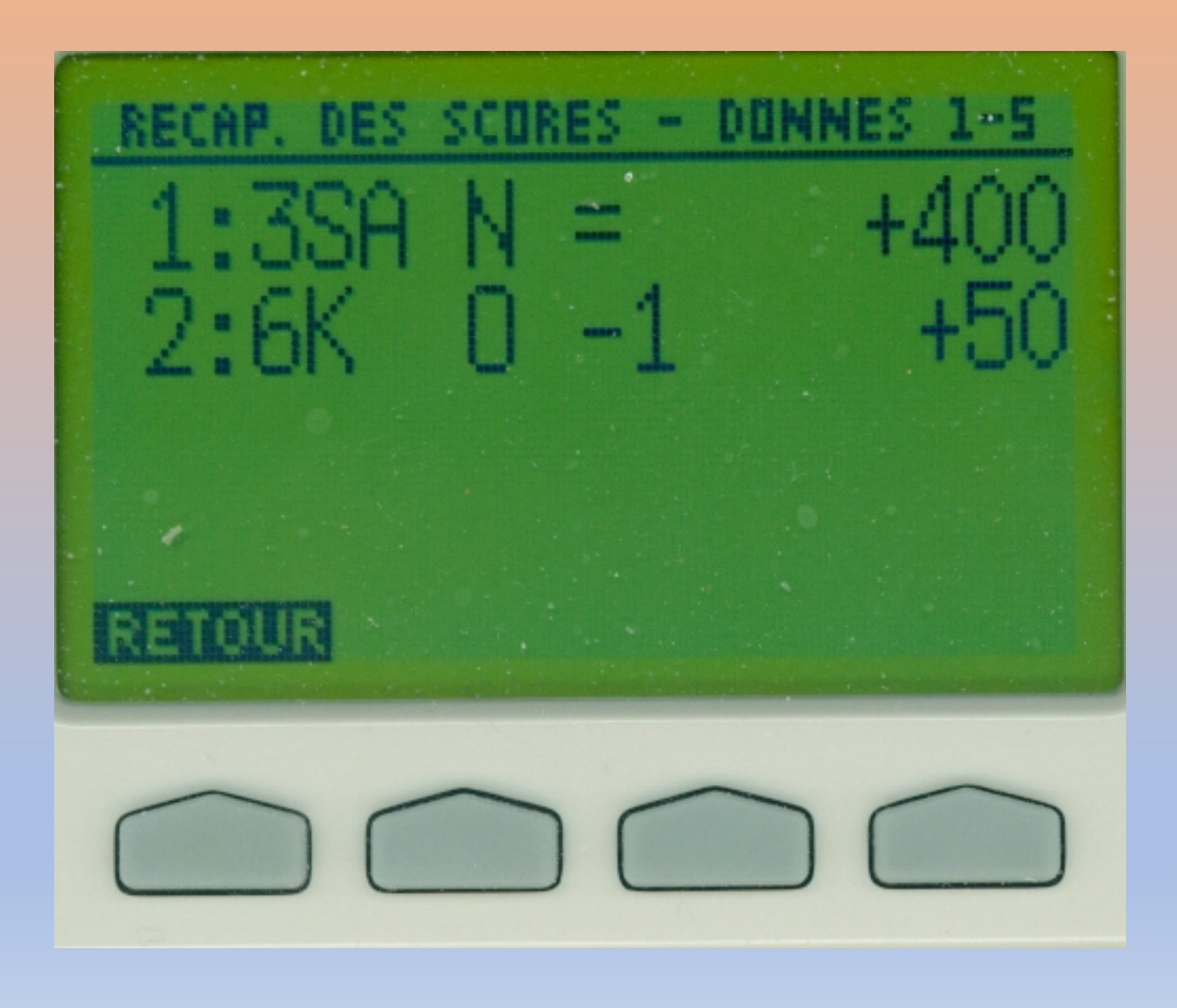

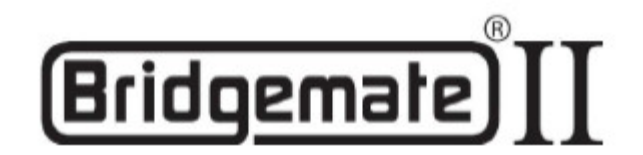

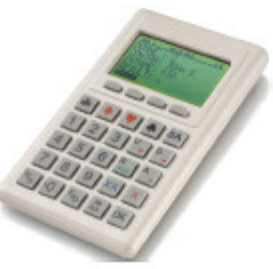

Mode d'emploi du système Bridgemate II

© 2004-2012 Bridge Systems BV